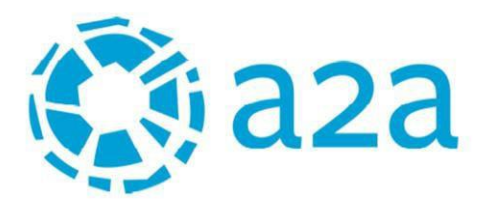

# Portale Fornitori Gruppo A2A Manuale per i fornitori

© All rights reserved

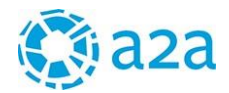

# Sommario

| 1. REQUISITI MINIMI | DI SISTEMA                              |
|---------------------|-----------------------------------------|
| 2. ACCESSO AL POP   | TALE FORNITORI                          |
| 2.1 COMPILARE I     | DATI DI ANAGRAFICA 4                    |
| 2.2 FIRMARE REG     | GOLAMENTO E PATTO D'INTEGRITA'5         |
| 2.3 VALIDAZIONE     | DELLA REGISTRAZIONE                     |
| 3. GESTIONE DELLE   | QUALIFICHE                              |
| 3.1 SEZIONE "GE     | NERALE"                                 |
| GENERALE - DATI P   | ERSONALI                                |
| GENERALE – DATA     | PROTECTION AGREEMENT 10                 |
| GENERALE – NOTE     | E DOCUMENTI                             |
| GENERALE – CREA     | NUOVO UTENTE                            |
| GENERALE – REGO     | LAMENTO FIRMATO12                       |
| GENERALE – PATTO    | D'INTEGRITA'                            |
| 3.2 SEZIONE "PRA    | ATICA FORNITORE"                        |
| 4. GESTIONE CONTR   | 25 RATTI                                |
| 4.1 CONTRATTI DA F  | PERFEZIONARE                            |
| 4.2 DOCUMENTI DI S  | SICUREZZA DA COMPLETARE                 |
| 4.3 ARCHIVIO CONT   | RATTI                                   |
| 5. GARE ON LINE     |                                         |
| 6. GREEN NEBULA     |                                         |
| 7. SUBAFFIDAMENT    | I                                       |
| 7.1 CREAZIONE S     | UBFORNITORE                             |
| 7.2 COMPILAZION     | JE RICHIESTA DI SUBAFFIDAMENTO          |
| 7.3 RICHIESTE IN    | CORSO DI VALUTAZIONE                    |
| 7.4 RICHIESTE CO    | OMPLETATE (AUTORIZZATE/NON AUTORIZZATE) |
| 7.5 RICHIESTA DI    | INTEGRAZIONE SUBAFFIDAMENTO APPROVATO   |
| 8. NON CONFORMIT    | A'                                      |
| 8.1 INFORMAZION     | VI SULLA NON CONFORMITÀ                 |
| 8.2 RISPOSTA ALLA   | SEGNALAZIONE DI NON CONFORMITÀ          |
| 9. CONTATTI         |                                         |

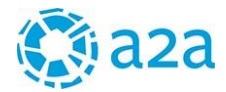

#### 1. REQUISITI MINIMI DI SISTEMA

| Impostazioni        | Requisiti Tecnici                                                            |
|---------------------|------------------------------------------------------------------------------|
| Browser             | Internet Explorer vers. 10+ ; Chrome vers 10+; Firefox vers. 10+             |
| Sistema Operativo   | Microsoft Windows 7, Microsoft Windows 8, Microsoft Window 10, Mac,<br>Linux |
| Risoluzione schermo | 1280 x 768                                                                   |

#### 2. ACCESSO AL PORTALE FORNITORI

Per accedere al Portale Fornitori è necessario collegarsi all'URL <u>https://portalefornitori.a2a.eu</u> e inserire le proprie credenziali di accesso (Username e Password) nella pagina di login:

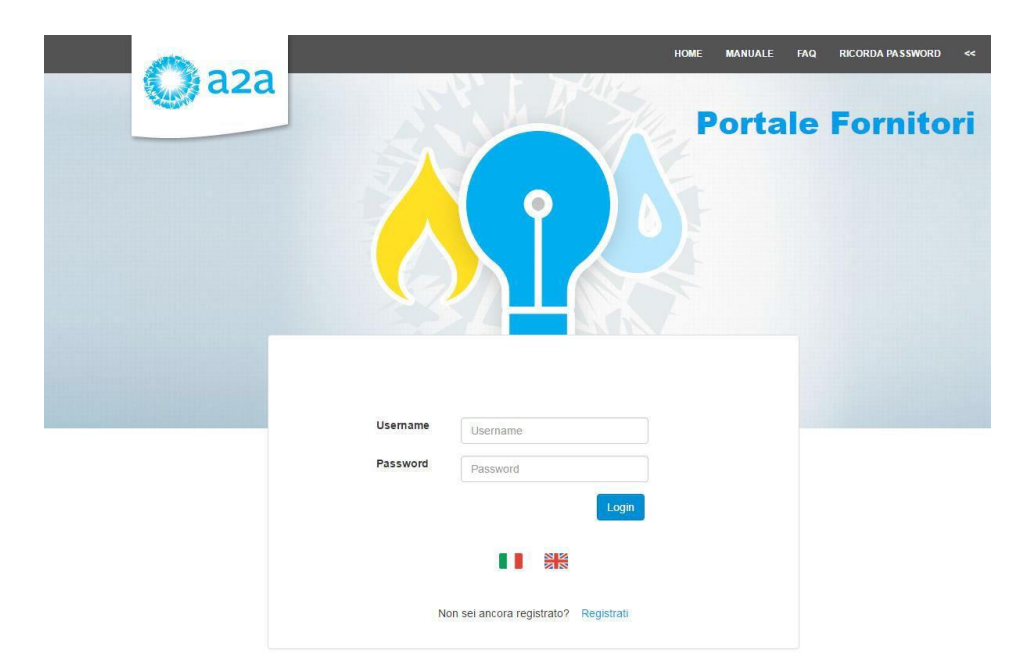

Se non si dispone delle credenziali di accesso è necessario effettuare la registrazione, cliccando sul link "Registrati"

| Username | Username                          |
|----------|-----------------------------------|
| Password | Password                          |
|          | Login                             |
|          |                                   |
| Non      | sei ancora registrato? Registrati |

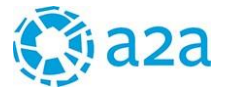

Per effettuare la registrazione al Portale Fornitori, è necessario seguire i seguenti passaggi:

- a) Compilare i dati di anagrafica
- b) Firmare il Regolamento e il Patto di Integrità
- c) Attendere la validazione della registrazione

#### 2.1 COMPILARE I DATI DI ANAGRAFICA

Cliccando su *Registrati* si accede alla seguente pagina:

|                                                                                                    | > Anagrafica                                                                                                    |                                                                                                    |                                                                                                    |                                                                                            | 0.0                                                                                                    |
|----------------------------------------------------------------------------------------------------|----------------------------------------------------------------------------------------------------|----------------------------------------------------------------------------------------------------|----------------------------------------------------------------------------------------------------|--------------------------------------------------------------------------------------------|----------------------------------------------------------------------------------------------------|
|                                                                                                    | i campi con * seite obbligate                                                                                                    | ur)                                                                                                    |                                                                                                    |                                                                                            |                                                                                                    |
|                                                                                                    | Nome *                                                                                                    |                                                                                                    |                                                                                                    | Cognome *                                                                                  |                                                                                                    |
|                                                                                                    |                                                                                                    |                                                                                                    |                                                                                                    | _                                                                                          |                                                                                                    |
|                                                                                                    | Email *                                                                                                    |                                                                                                    |                                                                                                    | Email PEC *                                                                                |                                                                                                    |
|                                                                                                    |                                                                                                    |                                                                                                    |                                                                                                    | 0                                                                                          |                                                                                                    |
|                                                                                                    | Ragione sociale *                                                                                                    |                                                                                                    |                                                                                                    |                                                                                            |                                                                                                    |
| an and a second second s                                                                                                    | Sede legale *                                                                                                    |                                                                                                    |                                                                                                    |                                                                                            |                                                                                                    |
| and the second second sec | ITALY *                                                                                                    | Selea                                                                                                    | nona regione 🔹                                                                                                    | Seleziona provins                                                                          | icia 🔹 Seleziona città                                                                                                    |
|                                                                                                    | CAR                                                                                                    |                                                                                                    |                                                                                                    | Numero ciurco                                                                              |                                                                                                    |
|                                                                                                    | LAP                                                                                                    |                                                                                                    | 140                                                                                                    | HELICIA CART                                                                               |                                                                                                    |
|                                                                                                    |                                                                                                    |                                                                                                    |                                                                                                    |                                                                                            |                                                                                                    |
|                                                                                                    | P.IVA                                                                                                    |                                                                                                    |                                                                                                    | Codice Fiscale                                                                             |                                                                                                    |
| di accesso                                                                                                    | P.IVA                                                                                                    |                                                                                                    |                                                                                                    | Codice Fiscale                                                                             |                                                                                                    |
| di accesso<br>prnitori                                                                                                    | P.IVA                                                                                                    | ionale sogge                                                                                                    | etto a ritenuta d'ac                                                                                                    | Codice Fiscale                                                                             |                                                                                                    |
| li di accesso<br>Fornitori                                                                                                    | P.IVA<br>Sei un prestatore profess                                                                                                    | ionale sogge                                                                                                    | etto a ritenuta d'aci                                                                                                    | Codice Fiscale                                                                             |                                                                                                    |
| di accesso<br>ornitori                                                                                                    | P.IVA<br>Sei un prestatore profess<br><br>Legale rappresentante/p                                                                                                    | ionale sogge<br>rocuratore *                                                                                                    | etto a ritenuta d'ac                                                                                                    | Codice Fiscale                                                                             |                                                                                                    |
| di accesso<br>ornitori                                                                                                    | P.IVA<br>Sel un prestatore profess<br><br>Legale rappresentante/p                                                                                                    | ionale sogge<br>rocuratore *                                                                                                    | etto a ritenuta d'ac                                                                                                    | Codice Fiscale                                                                             | Codice Tiscale                                                                                                    |
| ali di accesso<br>Fornitori                                                                                                    | P.IVA                                                                                                    | ionale sogge<br>rocuratore *                                                                                                    | etto a ritenuta d'ac                                                                                                    | Codice Fiscale                                                                             | Codice Hazale                                                                                                    |
| li di accesso<br>Fornitori                                                                                                    | P.IVA                                                                                                    | ionale sogge<br>rocuratore *                                                                                                    | etto a ritenuta d'ac                                                                                                    | Codice Fiscale                                                                             | Endice Fiscale                                                                                                    |
| <b>li accesso</b><br>nitori                                                                                                    | P.IVA                                                                                                    | Ionale sogge<br>rocuratore *                                                                                                    | etto a ritenuta d'ac<br>Cognome<br>to Legislativo r<br>protezione de                                                                                                    | Codice Fiscale<br>conto? *<br>Reinserisci passwo<br>. 196 del 30 giugn<br>i dati personali | Ender Prezile<br>ord<br>2003" Codice in materi                                                                                                    |
| di accesso<br>prnitori                                                                                                    | P.IVA                                                                                                    | Ionale sogge<br>rocuratore *                                                                                                    | etto a ritenuta d'ac<br>Cognome<br>rto Legislativo protezione de                                                                                                    | Codice Fiscale                                                                             | Enders Paratie<br>ord<br>10 2003" Codice in materi                                                                                                    |
| <b>Ji accesso</b><br>nitori                                                                                                    | P.IVA Sei un prestatore profess Legale rappresentante/p Home Pastword Informativa ex art I 0. (gs. n. 196/03 (d) ag portanal of strongs (d) ag portanal of strongs (d) ag                                                                                                    | Ionale sogge<br>rocuratore *<br>13 Decre<br>suto "Codice<br>petto dei din                                                                              | to Legislativo r<br>Protezione de<br>Privecy", contiere d<br>ru, delle laterta fond                                                                                          | Codice Fiscale                                                                             | Enders Fiscale<br>ord<br>10 2003" Codice in materi<br>antire che il tratamento dei dati<br>dignità della persona, can                                                                                                    |
| di accesso<br>rnitori                                                                                                    | P.IVA Sei un prestatore profess Uegale rappresentante/p Home Password Informativa ex art II.0. (gs. n. 196/03 (cl. ag portonal et storga neira partoober refrementa                                                                                                    | Ionale sogge<br>rocuratore *<br>. 13 Decre<br>petto de din<br>rservatezza<br>mento                                                                     | cto a ritenuta d'ac<br>Cognome<br>Cognome<br>to Legislativo r<br>protezione de<br>Privecy"), contiere d<br>ta, delle libertà fond<br>e latertità personale.                  | Codice Fiscale                                                                             | Ender: Fiscale<br>ord<br>no 2003" Codice in materi<br>antire che il tratamento dei dati<br>dignità della persona, con                                                                                                    |
| di accesso<br>prnitori                                                                                                    | P.IVA<br>Sei un prestatore profess<br>Legale rappresentanter/p<br>Home<br>Password<br>Informativa ex art<br>10. (gs. n. 19602) (d. sg<br>partoable; etterritencia<br>1. Finalita del tratta<br>Un Sensitiva del tratta<br>Un Sensitiva etterritencia                                                                                                    | Ionale sogge<br>rocuratore 4<br>13 Decre<br>puto "Coolice<br>pecto dei diri<br>meevatezza<br>mento<br>gi obbilghi di<br>a di correito                  | Cognome:<br>Cognome:<br>to Legislativo o<br>protezione de<br>tu, delle laent fond<br>e laentif personale.<br>ou alfanz. 13 del Cos                                           | Codice Fiscale                                                                             | Codice Fiscale<br>ord<br>no 2003" Codice in materi<br>antire che il trattamento dei deli<br>dignità della persona, con<br>amo che AZA S.p.A. e la Società<br>anto che AZA S.p.A. e la Società                                         |
| di accesso<br>prnitori                                                                                                    | P.IVA<br>Sel un prestatore profess<br>Legale cappresentantcurp<br>Home<br>Password<br>Informativa ex.art<br>II D. Lgu. n. 196/03 (cl. seg<br>personal di suoga nel int<br>partobler direrimento a<br>1. Finalita del neganelitore<br>partobler direrimento a<br>Con esta li rappo<br>Escoberrato dinarazi                                                                                                    | Ionale sogge<br>rocuratore 4<br>. 13 Decre<br>petto dei diri<br>nservatezza<br>mento<br>gli obbilghi di<br>a di controlli                              | Cognome<br>Cognome<br>to Legislativo r<br>protezione de<br>Privecy <sup>2</sup> , contiere d<br>uiertità personale.<br>e uertità personale<br>a e collegamento a r           | Codice Fiscale                                                                             | Enders Parate<br>ord<br>no 2003" Codice in materi<br>dignita della persona, con<br>ama che 42A S.p.A. e la Società<br>n qualta di Titolori, evolgono I                                                                                |
| li di accesso<br>Fornitori                                                                                                    | P.VX Sel un prestatore profess Generation Legale rappresentante/p Home Pastword Informativa ex art II.D. Lgs: n. 196/03 (d. seg personal di svoiga nei int partosker enterimento a 1. Finalità de trapport In dempimento a 1. Finalità de trapport II.S. essi n. rapport II.S. essi n. rapport | Ionale sogge<br>recuratore<br>13 Decre<br>usto "Coelec<br>pesto der din<br>necrvatezza<br>mento<br>gi obbilghi di<br>an di controlli<br>rento la sopri | Cognome:<br>Cognome:<br>to Legislativo r<br>protezione de<br>Privacy <sup>1</sup> , contiene d<br>i uterstità personale.<br>I cui all'art. 13 del Co<br>e e collegamento a s | Codice Fiscale                                                                             | Codice Tracale<br>ord<br>no 2003" Codice in materi<br>antire che il trattamento dei deli<br>dignità della persona, teo<br>smo the A2A 3.g.A. e lo Società<br>n qualità di Tisolari, evolgone il<br>13 del Decreto Legislativo n. 1964 |

E' necessario compilare i campi obbligatori (indicati con \*), prendere visione dell'Informativa ex art.13 Decreto Legislativo n. 196 del 30 giugno 2003 "Codice in materia di protezione dei dati personali", barrando l'apposito box, e procedere con l'iter di registrazione cliccando sul bottone <u>AVANTI.</u>

Attenzione: le credenziali di accesso al Portale Fornitori saranno:

- USERNAME: indirizzo e-mail dell'utente impostato in fase di registrazione
- PASSWORD: password scelta dall'utente in fase di registrazione

Il sistema effettuerà il controllo dell'indirizzo e-mail inserito, inviando una e-mail di verifica.

#### Registrazione nuovo fornitore

Registrazione E' stata inviata una email di verifica

L'utente dovrà accedere all'indirizzo di posta elettronica indicato in fase di registrazione e cliccare sul link della mail ricevuta per validare la registrazione dei dati anagrafici.

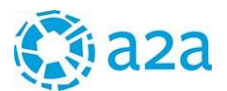

| L'utenza è stata attivata |                          |  |
|---------------------------|--------------------------|--|
|                           | Vai alla pagina di login |  |

Effettuare il login cliccando sul bottone <u>VAI ALLA PAGINA DI LOGIN</u> o accedere direttamente al link del portale <u>https://portalefornitori.a2a.eu/</u>, per completare la registrazione, e inserire le credenziali di accesso (username e password)

| Username | Username                             |
|----------|--------------------------------------|
| Password |                                      |
|          | Login                                |
|          |                                      |
| N        | on sei ancora registrato? Registrati |

#### 2.2 FIRMARE REGOLAMENTO E PATTO D'INTEGRITA'

Per completare la registrazione è necessario visionare e sottoscrivere il Regolamento e compilare e sottoscrivere il Patto d'Integrità

Indicare se il Legale Rappresentante è dotato della firma digitale, selezionando SI/NO.

| ANAGRAFICA                 |       | DOWNLOAD<br>DOCUMENTI | UPLOAD<br>DOCUMENTI | CONFERMA<br>REGISTRAZIONE |  |
|----------------------------|-------|-----------------------|---------------------|---------------------------|--|
| > Download Docum           | nenti |                       |                     |                           |  |
| Possiedi la firma digitale | ? •   |                       |                     |                           |  |
|                            |       |                       |                     |                           |  |

#### 2.2.1 Firma digitale disponibile

Nel caso in cui la firma digitale sia disponibile, è necessario:

1. scaricare il regolamento cliccando sul link

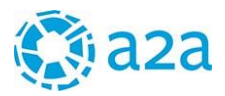

2. visionare il Patto di integrità e compilare la risposta richiesta al paragrafo 2.4,

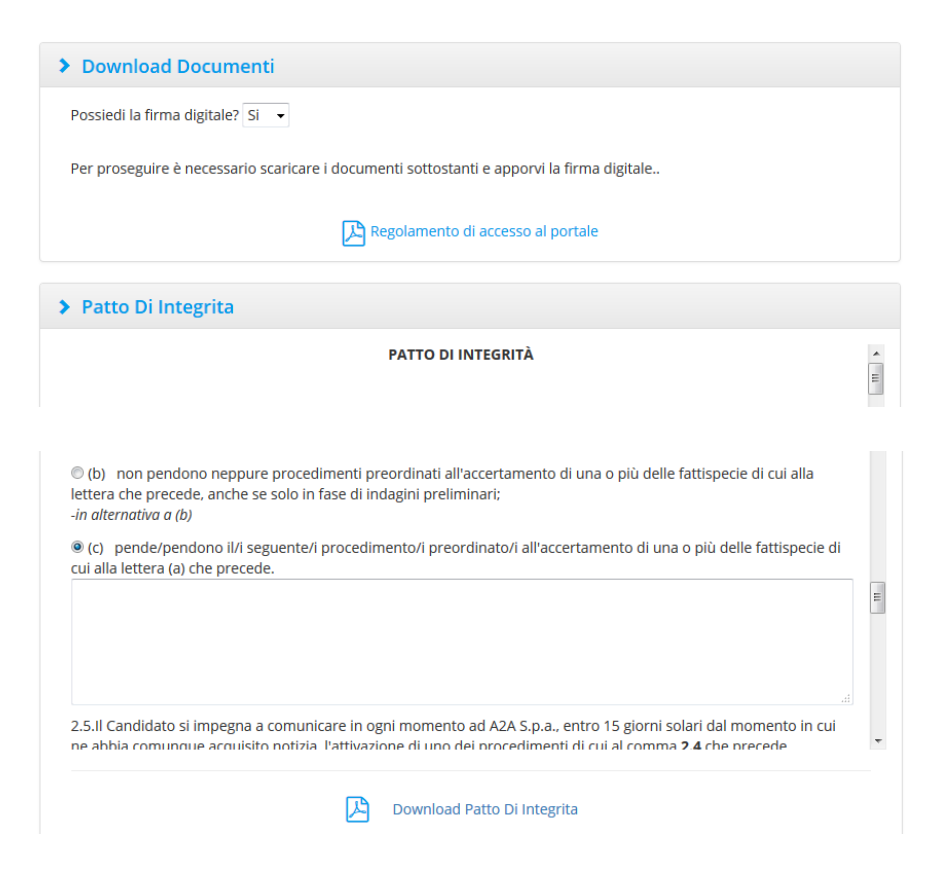

- 3. scaricare il Patto come compilato
- 4. apporre su entrambi i documenti la firma digitale del Legale rappresentante
- 5. caricare sul Portale i documenti firmati digitalmente, cliccando su "seleziona file" (figura 9)

| ANAGRAFICA           |    | DOWNLOAD<br>DOCUMENTI | UPLOAD<br>DOCUMENTI | CONFERMA<br>REGISTRAZIONE |        |
|----------------------|----|-----------------------|---------------------|---------------------------|--------|
| > Upload Document    | ti |                       |                     |                           |        |
| Regolamento          |    |                       |                     |                           |        |
| Nessun file caricato |    |                       |                     |                           |        |
| + Seleziona file     |    |                       |                     |                           |        |
| Patto Di Integrita   |    |                       |                     |                           |        |
| Nessun file caricato |    |                       |                     |                           |        |
| + Seleziona file     |    |                       |                     |                           |        |
|                      |    |                       |                     | Indietro                  | Avanti |

Il sistema provvederà alla verifica della validità della firma digitale,

dopo il caricamento è possibile sostituire un documento caricato utilizzando il tasto </ , oppure cancellarlo utilizzando il tasto </

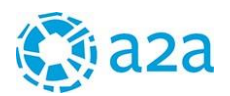

|                 | Dimensione | Stato               | Azioni   |
|-----------------|------------|---------------------|----------|
| 06 RegolamentoP | 25 kb      | <b>~</b>            | <u>i</u> |
| -               |            |                     |          |
|                 | Dimensione | Stato               | Azioni   |
| PattoDiIntegrit | 25 kb      | <ul><li>✓</li></ul> | <u> </u> |
|                 |            |                     |          |
|                 |            |                     |          |

Cliccando sul bottone <u>AVANTI</u> si conclude la fase di Registrazione.

|                | ANAGRAFICA       |              | DOWNLOAD<br>DOCUMENTI | UPLOAD<br>DOCUMENTI | CONFERMA<br>REGISTRAZIONE |        |
|----------------|------------------|--------------|-----------------------|---------------------|---------------------------|--------|
| > Confe        | rma registra     | zione        |                       |                     |                           |        |
| In attesa di c | conferma dell'av | /venuta regi | strazione             |                     |                           |        |
|                |                  |              |                       |                     | In                        | dietro |

#### 2.2.1 Firma digitale NON disponibile

Nel caso in cui non si disponga della firma digitale, è necessario contattare A2A inviando una e-mail al seguente indirizzo: <u>qualifica.fornitori@a2a.eu</u>, chiedendo la deroga all'uso della firma digitale e indicandone la motivazione.

| > Download Documenti                                                                                                    |
|----------------------------------------------------------------------------------------------------|
| Possiedi la firma digitale? No 🔸                                                                                                    |
| Se il Legale rappresentante dell'azienda non dispone di firma digitale, per procedere con la registrazione è necessario<br>inviare una mail a qualifica.fornitori@a2a.eu chiedendo la deroga e indicandone le motivazioni. |
| Nota bene: l'indisponibilità della firma digitale può impedire il completamento dell'iter di qualifica                                                                                                    |

Solo dopo aver ricevuto la conferma di deroga all'obbligo della firma digitale, sarà possibile scaricare il Regolamento, e compilare e scaricare il Patto di Integrità;

i documenti dovranno essere stampati e firmati, scansionati e ricaricati integralmente sul Portale corredati dalla scansione di un documento di identità del firmatario

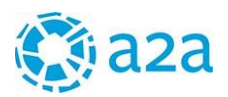

| $\sum$      | ANAGRAFICA    |     | DOWNLOAD<br>DOCUMENTI | UPLOAD<br>DOCUMENTI | CONFERMA<br>REGISTRAZIONE |        |
|-------------|---------------|-----|-----------------------|---------------------|---------------------------|--------|
| > Uploa     | ad Documer    | iti |                       |                     |                           |        |
| Regolame    | nto           |     |                       |                     |                           |        |
| Nessun      | file caricato |     |                       |                     |                           |        |
| + Selez     | iona file     |     |                       |                     |                           |        |
| Patto Di Ir | ntegrita      |     |                       |                     |                           |        |
| Nessun      | file caricato |     |                       |                     |                           |        |
| + Selez     | iona file     |     |                       |                     |                           |        |
| Carta d'id  | entità        |     |                       |                     |                           |        |
| Nessun      | file caricato |     |                       |                     |                           |        |
| + Selez     | iona file     |     |                       |                     |                           |        |
|             |               |     |                       |                     | Indietro                  | Avanti |

dopo il caricamento è possibile sostituire un documento caricato utilizzando il tasto 🦯 , oppure cancellarlo utilizzando il tasto 💼, e procedere a un nuovo caricamento

| $\sum$   | ANAGRAFICA      | DOWNLOAD UP<br>DOCUMENTI DOCU |       | CONFERMA<br>REGISTRAZIONE |
|----------|-----------------|-------------------------------|-------|---------------------------|
| Uplo     | oad Documenti   |                               |       |                           |
| golam    | ento            |                               |       |                           |
| ile      |                 | Dimensione                    | Stato | Azioni                    |
|          | RegolamentoPort | 23 kb                         | ✓     | <b>i</b>                  |
| tto Di l | Integrita       |                               |       |                           |
| le       | PattoDiIntegrit | Dimensione<br>10 kb           | Stato | Azioni                    |
| rta d'io | dentità         |                               |       |                           |
| ile      |                 | Dimensione                    | Stato | Azioni                    |
|          | documento.pdf   | 401 kb                        | ~     | <b>1</b>                  |
|          |                 |                               |       | Indietro Avanti           |

Cliccando sul bottone <u>AVANTI</u> si conclude la fase di Registrazione.

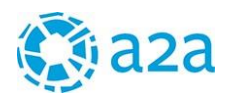

| $\geq$      | ANAGRAFICA          |              | DOWNLOAD<br>DOCUMENTI | UPLOAD<br>DOCUMENTI | CONFERMA<br>REGISTRAZIONE |        |
|-------------|---------------------|--------------|-----------------------|---------------------|---------------------------|--------|
| > Conf      | erma registra       | zione        |                       |                     |                           |        |
| In attesa d | li conferma dell'av | wenuta regis | strazione             |                     |                           |        |
|             |                     |              |                       |                     | In                        | dietro |

#### 2.3 VALIDAZIONE DELLA REGISTRAZIONE

Al termine della verifica dei documenti caricati, verrà inviata una e-mail all'indirizzo indicato in sede di registrazione, che attesta la validazione della registrazione.

A questo punto è possibile accedere alla pagina di login del Portale Fornitori e, inserire le proprie credenziali di accesso per attivare le funzionalità disponibili

| HOME | MANUALE | TUTORIAL | REGOLAMENTO | PATTO INTEGRITÀ | {INFORMATIVA PRIVACY} | RICORDA PASSWORD |
|------|---------|----------|-------------|-----------------|-----------------------|------------------|
|      |         |          |             |                 |                       |                  |
|      |         |          |             |                 |                       |                  |
|      |         |          |             |                 |                       |                  |
|      |         | <b>P</b> |             |                 |                       |                  |
|      |         |          |             |                 |                       |                  |
|      |         |          |             |                 |                       |                  |
|      |         |          |             |                 |                       |                  |
|      |         |          |             |                 |                       |                  |
|      |         |          |             |                 |                       |                  |
| E-n  | nail    | Email    |             |                 |                       |                  |
| Pa   | ssword  |          |             |                 |                       |                  |
|      |         |          | Logir       | 1               |                       |                  |

Attenzione: nel caso in cui l'utente non ricordi la password di accesso, è possibile richiedere una nuova password cliccando su "*Ricorda Password*", seguendo le istruzioni fornite.

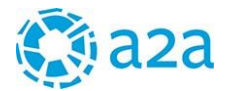

#### **GESTIONE DELLE QUALIFICHE** 3.

Al completamento dell'iter di registrazione, si accede a tutte le funzionalità presenti nel PORTALE FORNITORI del Gruppo A2A:

- DATI GENERALI DEL FORNITORE
- GESTIONE DELLE **QUALIFICHE** (Pratica Fornitore)
- GESTIONE DEI CONTRATTI IN CORSO .
- ACCESSO ALLA PIATTAFORMA GARE ON-LINE
- ACCESSO ALLA PIATTAFORMA GREEN NEBULA
- RICHIESTA SUBAPPALTO
- GESTIONE NON CONFORMITA'

In questo capitolo ci soffermeremo sulle prime 2 sezioni del menù ("GENERALE" e "PRATICA FORNITORE").

#### 3.1 SEZIONE "GENERALE"

Cliccando su **GENERALE**,

si accede alle varie funzionalità di gestione del Portale Fornitori di utilità per l'utente che ha registrato l'azienda

Dati porconali

#### GENERALE

**PRATICA FORNITORE GESTIONE CONTRATTI GARE ON LINE GREEN NEBULA** SUBAFFIDAMENTI NON CONFORMITÀ

#### GENERALE

DATI PERSONALI DATA PROTECTION AGREEMENT NOTE E DOCUMENTI CREA NUOVO UTENTE ELENCO UTENTI **REGOLAMENTO FIRMATO** PATTO DI INTEGRITÀ

#### **GENERALE - DATI PERSONALI**

La prima sezione riguarda i DATI PERSONALI di registrazione: sarà possibile visualizzare i dati anagrafici utilizzati per registrare l'azienda

|                            | Dati pera       | Sonan          |                    |                |       |             |                |         |
|----------------------------|-----------------|----------------|--------------------|----------------|-------|-------------|----------------|---------|
|                            | > Anagraf       | ica            |                    |                |       |             |                | 100.00% |
|                            | Nome            |                |                    |                | Cog   | nome        |                |         |
|                            | Paolo           |                |                    |                | Sass  | i           |                |         |
|                            | Email           |                |                    |                | Ema   | II PEC      |                |         |
|                            | rossi@gmail.con | n              |                    |                | rossi | @legalmail. | com            |         |
|                            | Ragione socia   | le             |                    |                |       |             |                |         |
|                            | ROSSI &C. SPA   | κ.             |                    |                |       |             |                |         |
|                            | Sede legale     |                |                    |                |       |             |                |         |
|                            | Nazione         | Regione        | Provincia          | Città          |       | CAP         |                | Civico  |
|                            | HALT            | loscana        | Firenze            | Firenzuola     |       | 50100       | VIALE DEL MARE | 5       |
|                            | P.IVA           |                |                    |                | Codi  | ice Fiscale | e              |         |
|                            | 13161430155     |                |                    |                | 1316  | 1430155     |                |         |
|                            | Sei un prestat  | ore profession | ale soggetto a rit | tenuta d'accon | to?   |             |                |         |
|                            | No              |                |                    |                |       |             |                |         |
| GENERALE – DATA PROTE      | Legale rappres  | sentante/proci | uratore            |                |       |             |                |         |
| n questa Seziene è nessibi | Nome            |                | Cognome<br>Rossi   |                | RSS   | CLD65187.19 | 987.1          |         |
| n questa sezione e possibi | Glaudio         |                | 100001             |                | 1.00  | 0220010703  | 5010           |         |

A2A S.p.

#### Portale Fornitori Gruppo A2A - Manuale per i fornitori

Data Protection Agreement

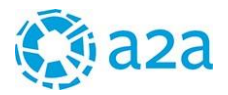

#### compilare e ricaricare sul portale, quando richiesto

# Data Protection Agreement

| > Data Protection Agreement                                                        |
|------------------------------------------------------------------------------------|
| Scarica l'allegato da compilare per la dichiarazione di accettazione della privacy |
| Nessun file caricato                                                               |
| + Seleziona file                                                                   |
| Indietro Salva e Invia                                                             |

#### **GENERALE – NOTE E DOCUMENTI**

In questa sezione saranno visibili le note e i documenti che A2A trasmetterà al fornitore durante l'iter di qualifica

| Note                        |            |                  |                  |        |
|-----------------------------|------------|------------------|------------------|--------|
| Testo                       | Autore     | Data Inserimento | Allegati         | Azioni |
| nota nr. 1 per il fornitore |            | 15/05/2016       | Per test PF.docx | Q      |
| Documenti                   |            |                  |                  |        |
| File                        | Dimensione | Descrizione      |                  |        |
|                             |            |                  |                  |        |

#### **GENERALE – CREA NUOVO UTENTE**

L'utente che ha registrato l'azienda sul PORTALE FORNITORI viene definito "utente master" e può a sua volta nominare altri utenti dell'azienda che possono accedere in una o tutte le aree del Portale Fornitori, ovvero nell'area QUALIFICA, nell'area GARE ON-LINE, nell'area CONTRATTI e nell'area dei SUBAPPALTI.

Per creare un nuovo utente, è sufficiente indicare Nome, Cognome, Indirizzo e-mail del nuovo utente, e assegnare uno o più ruoli previsti.

Il nuovo utente registrato, riceverà una notifica via mail contenente le indicazioni per accedere al PORTALE FORNITORI

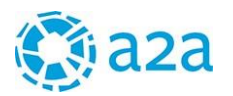

#### Crea nuovo utente

| Nome    | *                            | Cognome *                      |
|---------|------------------------------|--------------------------------|
| Clau    | idio                         | Verdi                          |
| Telefo  | ono                          | Cellulare                      |
|         |                              |                                |
| Fax     |                              |                                |
|         |                              |                                |
| Email   | *                            |                                |
| verd    | li@rossi.com                 |                                |
| Profili | i *                          |                                |
|         | Gestore Co                   | ontratti, Gestore Qualifiche 🕶 |
| Q       | Search                       | 8                              |
|         | Seleziona tutto              |                                |
| •       | Gestore Contratti            |                                |
|         | Gestore Gare On Line         |                                |
| 1       | Gestore Qualifiche           |                                |
|         | Gestore Subappalto Fornitore |                                |

| ( | Crea nuovo utente                                                       |
|---|-------------------------------------------------------------------------|
|   | L'utente CLAUDIO VERDI (VERDI@ROSSI.COM) è stato aggiunto correttamente |
|   | Crea un altro utente Vai a elenco utenti                                |

Cliccando su "crea un altro utente" sarà possibile creare nuovi utenti; cliccando su "vai a elenco utenti" è possibile visualizzare gli utenti già creati con i rispettivi ruoli assegnati

#### Elenco utenti

| <ul> <li>Lista u</li> </ul> | itenti forni | itore           |           |                       |        |
|-----------------------------|--------------|-----------------|-----------|-----------------------|--------|
| Nome                        | Cognome      | Email           | Stato     | Elenco Profili        | Azioni |
| Paolo                       | Sassi        | rossi@gmail.com | Abilitato | Master<br>GestoreGare | 1      |
| CLAUDIO                     | VERDI        | VERDI@ROSSI.COM | Abilitato | GestoreGare           | 🖍 亩 🗙  |

Selezionando l'icona sarà possibile modificare i dati dell'utente, o cancellare l'utente selezionando in solution selezionando l'icona .

Sarà possibile aggiungere nuovi utenti anche cliccando sull'icona 💄

#### **GENERALE – REGOLAMENTO FIRMATO**

In questa sezione sarà possibile scaricare il regolamento firmato dal Legale rappresentante durante la fase di registrazione dell'azienda.

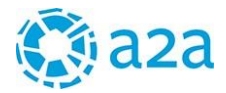

#### **GENERALE – PATTO D'INTEGRITA'**

In questa sezione sarà possibile scaricare il Patto d'Integrità firmato dal Legale rappresentante durante la fase di registrazione dell'azienda.

#### 3.2 SEZIONE "PRATICA FORNITORE"

Nella sezione **PRATICA FORNITORE** sarà possibile richiedere nuove qualifiche, aggiornare i Dati Aziendali, visualizzare i questionari di categoria e gli indici di sicurezza (se presenti). Sarà inoltre possibile visualizzare l'elenco delle qualifiche valide e/o in scadenza e/o non concesse nonché le categorie merceologiche suggerite da A2A in quanto potenzialmente di interesse per il fornitore. PRATICA FORNITORE NUOVA QUALIFICA DATI AZIENDALI INDICI DI SICUREZZA QUESTIONARI DI CATEGORIA ARCHIVIO QUALIFICHE SUGGERIMENTI CATEGORIE MERCEOLOGICHE

Le informazioni da comunicare tramite il PORTALE FORNITORI per ottenere una qualifica, variano in funzione dalla categoria merceologica per la quale si richiede la qualifica. Per ogni categoria merceologica, è stato infatti predisposto un questionario personalizzato in funzione della classe di rischio associata (per esempio se viene selezionata una categoria merceologica che ha impatto sulla sicurezza, verranno chiesti gli indici infortunistici, oppure se la categoria merceologica selezionata ha un impatto ambientale, verrà richiesta la compilazione del questionario ambientale, ecc).

Selezionando una o più categorie merceologiche per le quali si richiede la qualifica, si apre una Pratica composta dalle seguenti sezioni:

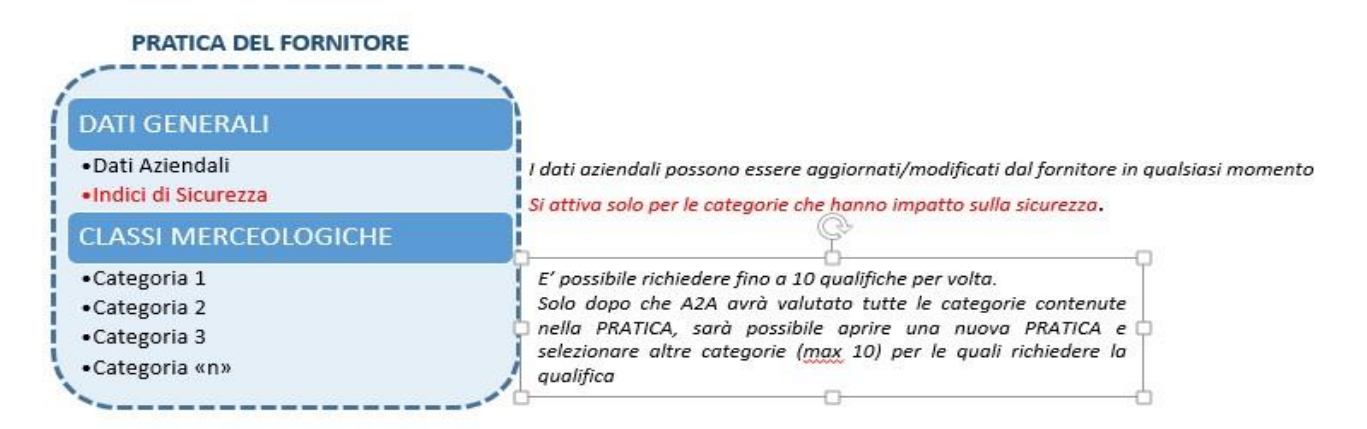

E' possibile selezionare fino a un massimo di 10 categorie per ogni Pratica. Non è possibile inviare la Pratica, se non sono stati compilati tutti i questionari associati.

La Pratica si chiude con la conclusione del processo di valutazione da parte di A2A di tutti i questionari associati.

I fornitori che si erano precedentemente registrati nella vecchia Piattaforma del Gruppo A2A, troveranno nelle sezioni "DATI AZIENDALI" e "ARCHIVIO QUALIFICHE" le informazioni precedentemente pubblicate. Al primo accesso al Nuovo PORTALE FORNITORI sarà necessario completare le informazioni mancanti.

Il fornitore che si propone per la prima volta o che vuole sottoporre una nuova qualifica, deve cliccare su "PRATICA FORNITORE" e cliccare su NUOVA QUALIFICA per selezionare la/le Categorie merceologiche per

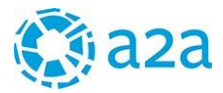

le quali sottoporre la propria richiesta di qualifica:

| aza                                                               | Berveruto: Paolo SJ<br>ROSSI &C. S                                                                                       |
|-------------------------------------------------------------------|----------------------------------------------------------------------------------------------------|
| GENEDALE                                                          | Portale Fornito                                                                                                    |
|                                                                   | Home / Pratica formitore / Nuova qualifica                                                                               |
| DATI AZIENDALI<br>INDICI DI SICUREZZA<br>QUESTIONARI DI CATEGORIA | Nuova qualifica                                                                                                    |
| ARCHIVIO QUALIFICHE<br>SUGGERIMENTI CATEGORIE<br>MERCEOLOGICHE    | > Nuova richiesta di qualifica                                                                                           |
| GARE ON LINE                                                      | Ricerca                                                                                                    |
| SUBAFFIDAMENTI                                                    | CC - Cessioni     CO - Consulenze     FF - Forniture     LL - Lavori     NN - Noleggi     PP - Prestazioni professionali |

E' possibile selezionare la categoria di interesse scorrendo l'albero delle categorie merceologiche...

#### Nuova qualifica

| <ul> <li>CC - Cessioni</li> <li>CO - Consulenze</li> <li>FF - Forniture</li> <li>FF01 - Automazione e strumentazione</li> <li>FF02 - Forniture Chimiche</li> <li>FF03 - Forniture Elettriche ed Elettroniche</li> <li>FF04 - Forniture Informatiche e macchine per ufficio</li> <li>FF05 - Forniture Materie Prime e Derivati</li> <li>FF06 - Forniture Mezzi di trasporto e sollevamento</li> <li>FF08 - Forniture per centrali di produzione</li> <li>FF09 - Forniture per centrali di produzione</li> <li>FF09 - Forniture per centrali di produzione</li> <li>FF09 - Forniture per centrali di produzione</li> <li>FF10 - Forniture per centrali di produzione</li> <li>FF10 - Forniture per centrali di produzione</li> <li>FF12 - Forniture per el mpianti tecnologici</li> <li>FF13 - Forniture per aguadre operative</li> <li>FF13 - Forniture per servizi ambientali</li> <li>FF15 - Forniture per ufficio e promozionali</li> <li>FF1501 - Materiali per uffici</li> <li>If F1502 - Prodotti promozionali</li> <li>FF1503 - Stampati e moduli</li> <li>FF163 - Stampati e moduli</li> <li>FF16 - Forniture Vestiario, Antinfortunistica e Sicurezza</li> <li>FF17 - Realizzazione Impianti completi</li> <li>FF18 - Tubazioni, valvole, flange, raccorderia, guarnizioni</li> <li>LL - Lavori</li> </ul>            | Ricerca                                                                    |                                                           |                       |  |
|----------------------------------------------------------------------------------------------------|----------------------------------------------------------------------------|-----------------------------------------------------------|-----------------------|--|
| <ul> <li>CO - Consulenze</li> <li>FF - Forniture</li> <li>FF01 - Automazione e strumentazione</li> <li>FF02 - Forniture Chimiche</li> <li>FF03 - Forniture Elettriche ed Elettroniche</li> <li>FF03 - Forniture informatiche e macchine per ufficio</li> <li>FF05 - Forniture Materie Prime e Derivati</li> <li>FF06 - Forniture Materie Prime e Derivati</li> <li>FF06 - Forniture Materie Prime e Derivati</li> <li>FF07 - Forniture Materie Prime e Derivati</li> <li>FF08 - Forniture Materia I produzione</li> <li>FF09 - Forniture per centrali di produzione</li> <li>FF09 - Forniture per impianti ciclo idrico</li> <li>FF10 - Forniture per impianti tecnologici</li> <li>FF11 - Forniture per logistica e Facility Management</li> <li>FF12 - Forniture per officine e squadre operative</li> <li>FF13 - Forniture per servizi ambientali</li> <li>FF15 - Forniture per ufficio e promozionali</li> <li>FF1501 - Materiali per uffici</li> <li>IF1501 - Materiali per uffici</li> <li>FF1502 - Prodotti promozionali</li> <li>FF1503 - Stampati e moduii</li> <li>FF163 - Stampati e moduii</li> <li>FF16 - Forniture Vestiario, Antinfortunistica e Sicurezza</li> <li>FF17 - Realizzazione Impianti completi</li> <li>FF18 - Tubazioni, valvole, flange, raccorderia, guarnizioni</li> <li>NN-Nolemni</li> </ul> | CC - Cessioni                                                              |                                                           |                       |  |
| <ul> <li>▶ FF - Forniture</li> <li>▶ FF01 - Automazione e strumentazione</li> <li>▶ FF02 - Forniture Chimiche</li> <li>▶ FF03 - Forniture Elettriche ed Elettroniche</li> <li>▶ FF03 - Forniture informatiche e macchine per ufficio</li> <li>▶ FF05 - Forniture Materie Prime e Derivati</li> <li>▶ FF05 - Forniture Mezzi di trasporto e sollevamento</li> <li>▶ FF08 - Forniture per centrali di produzione</li> <li>▶ FF09 - Forniture per impianti ciclo idrico</li> <li>▶ FF10 - Forniture per impianti tecnologici</li> <li>▶ FF10 - Forniture per impianti tecnologici</li> <li>▶ FF11 - Forniture per addre operative</li> <li>▶ FF13 - Forniture per servizi ambientali</li> <li>▶ FF15 - Forniture per ufficio e promozionali</li> <li>▶ FF1501 - Materiali per uffici</li> <li>▶ FF1501 - Materiali per uffici</li> <li>▶ FF1502 - Prodotti promozionali</li> <li>▶ FF1503 - Stampati e moduli</li> <li>▶ FF1503 - Stampati e moduli</li> <li>▶ FF1503 - Stampati e moduli</li> <li>▶ FF150 - Forniture Vestiario, Antinfortunistica e Sicurezza</li> <li>▶ FF17 - Realizzazione Impianti completi</li> <li>▶ FF18 - Tubazioni, valvole, flange, raccorderia, guarnizioni</li> <li>▶ NNemori</li> </ul>                                                                                                    | CO - Consulenze                                                            |                                                           |                       |  |
| <ul> <li>FF01 - Automazione e strumentazione</li> <li>FF02 - Forniture Chimiche</li> <li>FF03 - Forniture Elettriche ed Elettroniche</li> <li>FF04 - Forniture Informatiche e macchine per ufficio</li> <li>FF05 - Forniture Materie Prime e Derivati</li> <li>FF06 - Forniture Mezcaniche</li> <li>FF07 - Forniture Mezcal di trasporto e sollevamento</li> <li>FF08 - Forniture per centrali di produzione</li> <li>FF09 - Forniture per impianti ciclo idrico</li> <li>FF10 - Forniture per impianti ciclo idrico</li> <li>FF11 - Forniture per Logistica e Facility Management</li> <li>FF12 - Forniture per Reti Distribuzione</li> <li>FF13 - Forniture per ufficio e promozionali</li> <li>FF15 - Forniture per uffici</li> <li>FF1501 - Materiali per uffici</li> <li>FF1502 - Prodotti promozionali</li> <li>FF1503 - Stampati e moduli</li> <li>FF163 - Stampati e moduli</li> <li>FF17 - Realizzazione Impianti completi</li> <li>FF17 - Realizzazione Impianti completi</li> <li>MN- Nolemali</li> </ul>                                                                                                    | ✓ FF - Forniture                                                           |                                                           |                       |  |
| <ul> <li>FF02 - Forniture Chimiche</li> <li>FF03 - Forniture Elettriche ed Elettroniche</li> <li>FF04 - Forniture Informatiche e macchine per ufficio</li> <li>FF05 - Forniture Materie Prime e Derivati</li> <li>FF06 - Forniture Mezcaniche</li> <li>FF07 - Forniture Mezcaniche</li> <li>FF09 - Forniture per centrali di produzione</li> <li>FF09 - Forniture per impianti ciclo idrico</li> <li>FF10 - Forniture per impianti tecnologici</li> <li>FF11 - Forniture per colficine e squadre operative</li> <li>FF12 - Forniture per Servizi ambientali</li> <li>FF15 - Forniture per ufficio e promozionali</li> <li>FF15 - Forniture per uffici</li> <li>FF150 - Nateriali per uffici</li> <li>FF150 - Nateriali per uffici</li> <li>FF150 - Stampati e moduli</li> <li>FF150 - Stampati e moduli</li> <li>FF160 - Forniture Vestiario, Antinfortunistica e Sicurezza</li> <li>FF17 - Realizzazione Impianti completi</li> <li>FF18 - Tubazioni, valvole, flange, raccorderia, guarnizioni</li> </ul>                                                                                                    | FF01 - Automazione e                                                       | strumentazione                                            |                       |  |
| <ul> <li>FF03 - Forniture Elettriche ed Elettroniche</li> <li>FF04 - Forniture informatiche e macchine per ufficio</li> <li>FF05 - Forniture Materie Prime e Derivati</li> <li>FF06 - Forniture Mezcaniche</li> <li>FF07 - Forniture Mezzi di trasporto e sollevamento</li> <li>FF08 - Forniture per centrali di produzione</li> <li>FF09 - Forniture per impianti ciclo idrico</li> <li>FF10 - Forniture per impianti tecnologici</li> <li>FF11 - Forniture per Logistica e Facility Management</li> <li>FF12 - Forniture per officine e squadre operative</li> <li>FF13 - Forniture per servizi ambientali</li> <li>FF15 - Forniture per ufficio e promozionali</li> <li>FF1501 - Materiali per uffici</li> <li>FF1502 - Prodotti promozionali</li> <li>FF1503 - Stampati e moduli</li> <li>FF163 - Stampati e moduli</li> <li>FF17 - Realizzazione Impianti completi</li> <li>FF17 - Realizzazione Impianti completi</li> <li>LL - Lavori</li> </ul>                                                                                                    | FF02 - Forniture Chim                                                      | iche                                                      |                       |  |
| <ul> <li>FF04 - Forniture informatiche e macchine per ufficio</li> <li>FF05 - Forniture Materie Prime e Derivati</li> <li>FF06 - Forniture Meccaniche</li> <li>FF07 - Forniture Meczi di trasporto e sollevamento</li> <li>FF08 - Forniture per centrali di produzione</li> <li>FF09 - Forniture per impianti ciclo idrico</li> <li>FF10 - Forniture per logistica e Facility Management</li> <li>FF12 - Forniture per etti Distribuzione</li> <li>FF13 - Forniture per Reti Distribuzione</li> <li>FF14 - Forniture per Reti Distribuzione</li> <li>FF15 - Forniture per ufficio e promozionali</li> <li>✓ FF1501 - Materiali per uffici</li> <li>☑ FF1501 - Cancelleria e piccole attrezzature da ufficio</li> <li>✓ FF1502 - Prodotti promozionali</li> <li>&gt; FF16 - Forniture Vestiario, Antinfortunistica e Sicurezza</li> <li>&gt; FF17 - Realizzazione Impianti completi</li> <li>&gt; FF17 - Realizzazione Impianti completi</li> <li>&gt; LL - Lavori</li> </ul>                                                                                                    | FF03 - Forniture Elette                                                    | iche ed Elettroniche                                      |                       |  |
| <ul> <li>FF05 - Forniture Materie Prime e Derivati</li> <li>FF06 - Forniture Meccaniche</li> <li>FF07 - Forniture Meczi di trasporto e sollevamento</li> <li>FF08 - Forniture per centrali di produzione</li> <li>FF09 - Forniture per impianti ciclo idrico</li> <li>FF10 - Forniture per impianti tecnologici</li> <li>FF11 - Forniture per Logistica e Facility Management</li> <li>FF12 - Forniture per officine e squadre operative</li> <li>FF13 - Forniture per Reti Distribuzione</li> <li>FF14 - Forniture per Servizi ambientali</li> <li>FF15 - Forniture per ufficio e promozionali</li> <li>FF1501 - Materiali per uffici</li> <li>Importanti e reti per uffici</li> <li>FF1502 - Prodotti promozionali</li> <li>FF1503 - Stampati e moduli</li> <li>FF16 - Forniture Vestiario, Antinfortunistica e Sicurezza</li> <li>FF17 - Realizzazione Impianti completi</li> <li>FF18 - Tubazioni, valvole, flange, raccorderia, guarnizioni</li> </ul>                                                                                                    | FF04 - Forniture information                                               | natiche e macchine per uffic                              | io                    |  |
| <ul> <li>FF06 - Forniture Meccaniche</li> <li>FF07 - Forniture Mezzi di trasporto e sollevamento</li> <li>FF08 - Forniture per centrali di produzione</li> <li>FF09 - Forniture per impianti ciclo idrico</li> <li>FF10 - Forniture per impianti tecnologici</li> <li>FF11 - Forniture per logistica e Facility Management</li> <li>FF12 - Forniture per officine e squadre operative</li> <li>FF13 - Forniture per servizi ambientali</li> <li>FF15 - Forniture per ufficio e promozionali</li> <li>FF15 - Forniture per ufficio e promozionali</li> <li>FF1501 - Materiali per uffici</li> <li>IF F1501 - Cancelleria e piccole attrezzature da ufficio</li> <li>FF1502 - Prodotti promozionali</li> <li>FF1503 - Stampati e moduli</li> <li>FF16 - Forniture Vestiario, Antinfortunistica e Sicurezza</li> <li>FF17 - Realizzazione Impianti completi</li> <li>FF18 - Tubazioni, valvole, flange, raccorderia, guarnizioni</li> <li>NN-e Nolegori</li> </ul>                                                                                                    | FF05 - Forniture Mate                                                      | rie Prime e Derivati                                      |                       |  |
| <ul> <li>FF07 - Forniture Mezzi di trasporto e sollevamento</li> <li>FF08 - Forniture per centrali di produzione</li> <li>FF09 - Forniture per impianti ciclo idrico</li> <li>FF10 - Forniture per impianti tecnologici</li> <li>FF11 - Forniture per logistica e Facility Management</li> <li>FF12 - Forniture per officine e squadre operative</li> <li>FF13 - Forniture per servizi ambientali</li> <li>FF15 - Forniture per ufficio e promozionali</li> <li>FF1501 - Materiali per uffici</li> <li>Import IF1502 - Prodotti promozionali</li> <li>FF1503 - Stampati e moduli</li> <li>FF163 - Forniture Vestiario, Antinfortunistica e Sicurezza</li> <li>FF17 - Realizzazione Impianti completi</li> <li>FF18 - Tubazioni, valvole, flange, raccorderia, guarnizioni</li> <li>NN-e Nolegori</li> </ul>                                                                                                    | FF06 - Forniture Meco                                                      | aniche                                                    |                       |  |
| <ul> <li>FF08 - Forniture per centrali di produzione</li> <li>FF09 - Forniture per impianti ciclo idrico</li> <li>FF10 - Forniture per impianti tecnologici</li> <li>FF11 - Forniture per logistica e Facility Management</li> <li>FF12 - Forniture per officine e squadre operative</li> <li>FF13 - Forniture per entit Distribuzione</li> <li>FF14 - Forniture per ufficio e promozionali</li> <li>FF15 - Forniture per ufficio e promozionali</li> <li>FF1501 - Materiali per uffici</li> <li>Import IF1502 - Prodotti promozionali</li> <li>FF1503 - Stampati e moduli</li> <li>FF16 - Forniture Vestiario, Antinfortunistica e Sicurezza</li> <li>FF17 - Realizzazione Impianti completi</li> <li>FF18 - Tubazioni, valvole, flange, raccorderia, guarnizioni</li> <li>NN-e Nolegori</li> </ul>                                                                                                    | FF07 - Forniture Mezz                                                      | i di trasporto e sollevamento                             | )                     |  |
| <ul> <li>FF09 - Forniture per impianti ciclo idrico</li> <li>FF10 - Forniture per impianti tecnologici</li> <li>FF11 - Forniture per Logistica e Facility Management</li> <li>FF12 - Forniture per efficine e squadre operative</li> <li>FF13 - Forniture per Reti Distribuzione</li> <li>FF14 - Forniture per Servizi ambientali</li> <li>FF15 - Forniture per ufficio e promozionali</li> <li>FF1501 - Materiali per uffici</li> <li>Import IF1501 - Cancelleria e piccole attrezzature da ufficio</li> <li>FF1502 - Prodotti promozionali</li> <li>FF1503 - Stampati e moduli</li> <li>FF163 - Stampati e moduli</li> <li>FF16 - Forniture Vestiario, Antinfortunistica e Sicurezza</li> <li>FF17 - Realizzazione Impianti completi</li> <li>FF18 - Tubazioni, valvole, flange, raccorderia, guarnizioni</li> <li>NN-e Nolegori</li> </ul>                                                                                                    | FF08 - Forniture per c                                                     | entrali di produzione                                     |                       |  |
| <ul> <li>FF10 - Forniture per impianti tecnologici</li> <li>FF11 - Forniture per Logistica e Facility Management</li> <li>FF12 - Forniture per Reti Distribuzione</li> <li>FF13 - Forniture per Reti Distribuzione</li> <li>FF15 - Forniture per servizi ambientali</li> <li>FF15 - Forniture per ufficio e promozionali</li> <li>FF1501 - Materiali per uffici</li> <li>Impi FF1501 - Cancelleria e piccole attrezzature da ufficio</li> <li>FF1502 - Prodotti promozionali</li> <li>FF1503 - Stampati e moduli</li> <li>FF163 - Stampati e moduli</li> <li>FF16 - Forniture Vestiario, Antinfortunistica e Sicurezza</li> <li>FF17 - Realizzazione Impianti completi</li> <li>FF18 - Tubazioni, valvole, flange, raccorderia, guarnizioni</li> <li>LL - Lavori</li> </ul>                                                                                                    | FF09 - Forniture per in                                                    | npianti ciclo idrico                                      |                       |  |
| <ul> <li>FF11 - Forniture per Logistica e Facility Management</li> <li>FF12 - Forniture per officine e squadre operative</li> <li>FF13 - Forniture per Reti Distribuzione</li> <li>FF14 - Forniture per servizi ambientali</li> <li>FF15 - Forniture per ufficio e promozionali</li> <li>FF1501 - Materiali per uffici</li> <li>Image: FF1501 - Materiali per uffici</li> <li>FF1502 - Prodotti promozionali</li> <li>FF1502 - Prodotti promozionali</li> <li>FF1503 - Stampati e moduli</li> <li>FF163 - Stampati e moduli</li> <li>FF16 - Forniture Vestiario, Antinfortunistica e Sicurezza</li> <li>FF17 - Realizzazione Impianti completi</li> <li>FF17 - Realizzazione Impianti completi</li> <li>FF17 - Realizzazione Impianti completi</li> <li>Male - Lavori</li> <li>Nolegori</li> </ul>                                                                                                    | FF10 - Forniture per I                                                     | npianti tecnologici                                       |                       |  |
| <ul> <li>FF12 - Forniture per Reti Distribuzione</li> <li>FF14 - Forniture per Reti Distribuzione</li> <li>FF15 - Forniture per servizi ambientali</li> <li>FF15 - Forniture per uffici e promozionali</li> <li>FF1501 - Materiali per uffici</li> <li>Image: FF1501 - Cancelleria e piccole attrezzature da ufficio</li> <li>FF1502 - Prodotti promozionali</li> <li>FF1503 - Stampati e moduli</li> <li>FF163 - Stampati e moduli</li> <li>FF16 - Forniture Vestiario, Antinfortunistica e Sicurezza</li> <li>FF17 - Realizzazione Impianti completi</li> <li>FF17 - Realizzazione Impianti completi</li> <li>FF17 - Realizzazione Impianti completi</li> <li>Melandi</li> </ul>                                                                                                    | FF11 - Forniture per L                                                     | ogistica e ⊢acility Managem<br>≣iaiaa a aguadra aparativa | ent                   |  |
| <ul> <li>FF14 - Forniture per Verizi ambientali</li> <li>FF15 - Forniture per ufficio e promozionali</li> <li>FF1501 - Materiali per uffici</li> <li>FF1501 - Materiali per uffici</li> <li>FF1502 - Prodotti promozionali</li> <li>FF1503 - Stampati e moduli</li> <li>FF1603 - Stampati e moduli</li> <li>FF16 - Forniture Vestiario, Antinfortunistica e Sicurezza</li> <li>FF17 - Realizzazione Impianti completi</li> <li>FF17 - Realizzazione Impianti completi</li> <li>FF18 - Tubazioni, valvole, flange, raccorderia, guarnizioni</li> <li>LL - Lavori</li> </ul>                                                                                                    | <ul> <li>FF12 - Forniture per 0</li> <li>EE13 - Eorniture per 0</li> </ul> | eti Distribuzione                                         |                       |  |
| <ul> <li>♥ FF15 - Forniture per ufficio e promozionali</li> <li>♥ FF1501 - Materiali per uffici</li> <li>☑ ₱ FF1501010 - Cancelleria e piccole attrezzature da ufficio</li> <li>▶ FF1502 - Prodotti promozionali</li> <li>▶ FF1503 - Stampati e moduli</li> <li>▶ FF1603 - Stampati e moduli</li> <li>▶ FF16 - Forniture Vestiario, Antinfortunistica e Sicurezza</li> <li>▶ FF17 - Realizzazione Impianti completi</li> <li>▶ FF17 - Realizzazione Impianti completi</li> <li>▶ FF17 - Tubazioni, valvole, flange, raccorderia, guarnizioni</li> <li>▶ LL - Lavori</li> </ul>                                                                                                    | <ul> <li>FE14 - Forniture per S</li> </ul>                                 | ervizi ambientali                                         |                       |  |
| <ul> <li>✓ FF1501 - Materiali per uffici</li> <li>☑ FF1501010 - Cancelleria e piccole attrezzature da ufficio</li> <li>&gt; FF1502 - Prodotti promozionali</li> <li>&gt; FF1503 - Stampati e moduli</li> <li>&gt; FF16 - Forniture Vestiario, Antinfortunistica e Sicurezza</li> <li>&gt; FF17 - Realizzazione Impianti completi</li> <li>&gt; FF17 - Realizzazione Impianti completi</li> <li>&gt; FF17 - Tubazioni, valvole, flange, raccorderia, guarnizioni</li> <li>&gt; LL - Lavori</li> <li>&gt; Nolegori</li> </ul>                                                                                                    | ✓ FF15 - Forniture per u                                                   | ficio e promozionali                                      |                       |  |
| <ul> <li>FF1501010 - Cancelleria e piccole attrezzature da ufficio</li> <li>FF1502 - Prodotti promozionali</li> <li>FF1503 - Stampati e moduli</li> <li>FF163 - Stampati e moduli</li> <li>FF16 - Forniture Vestiario, Antinfortunistica e Sicurezza</li> <li>FF17 - Realizzazione Impianti completi</li> <li>FF17 - Tubazioni, valvole, flange, raccorderia, guarnizioni</li> <li>LL - Lavori</li> <li>NN e Notergai</li> </ul>                                                                                                    | ✓ FF1501 - Mater                                                           | ali per uffici                                            |                       |  |
| <ul> <li>FF1502 - Prodotti promozionali</li> <li>FF1503 - Stampati e moduli</li> <li>FF16 - Forniture Vestiario, Antinfortunistica e Sicurezza</li> <li>FF17 - Realizzazione Impianti completi</li> <li>FF18 - Tubazioni, valvole, flange, raccorderia, guarnizioni</li> <li>LL - Lavori</li> <li>NN - Nolegori</li> </ul>                                                                                                    | ✓ FF15010                                                                  | 10 - Cancelleria e piccole at                             | trezzature da ufficio |  |
| <ul> <li>FF1503 - Stampati e moduli</li> <li>FF16 - Forniture Vestiario, Antinfortunistica e Sicurezza</li> <li>FF17 - Realizzazione Impianti completi</li> <li>FF18 - Tubazioni, valvole, flange, raccorderia, guarnizioni</li> <li>LL - Lavori</li> <li>NN - Nolegori</li> </ul>                                                                                                    | FF1502 - Prodo                                                             | ti promozionali                                           |                       |  |
| <ul> <li>FF16 - Forniture Vestiario, Antinfortunistica e Sicurezza</li> <li>FF17 - Realizzazione Impianti completi</li> <li>FF18 - Tubazioni, valvole, flange, raccorderia, guarnizioni</li> <li>LL - Lavori</li> <li>NN - Nolegori</li> </ul>                                                                                                    | FF1503 - Stamp                                                             | ati e moduli                                              |                       |  |
| <ul> <li>FF17 - Realizzazione Impianti completi</li> <li>FF18 - Tubazioni, valvole, flange, raccorderia, guarnizioni</li> <li>LL - Lavori</li> <li>NN - Nolegoi</li> </ul>                                                                                                    | FF16 - Forniture Vesti                                                     | ario, Antinfortunistica e Sicui                           | ezza                  |  |
| <ul> <li>FF18 - Tubazioni, valvole, flange, raccorderia, guarnizioni</li> <li>LL - Lavori</li> <li>NN - Nolegoi</li> </ul>                                                                                                    | FF17 - Realizzazione                                                       | mpianti completi                                          |                       |  |
| LL - Lavori     NN - Noleggi                                                                                                    | FF18 - Tubazioni, valv                                                     | ole, flange, raccorderia, gua                             | rnizioni              |  |
| NN - Noleggi                                                                                                    | LL - Lavori                                                                |                                                           |                       |  |
| the hology                                                                                                    | NN - Noleggi                                                               |                                                           |                       |  |

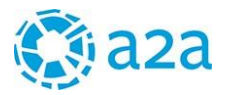

...oppure digitando la parola chiave nel campo di ricerca:

| Nuova rie             | chiesta di qualifica                                       |
|-----------------------|------------------------------------------------------------|
| cancelleria           | Esplora risultati (1)                                      |
| and the second second |                                                            |
| > CC - Ce             | ssioni                                                     |
| > CO - Co             | nsulenze                                                   |
| Y FF - Fo             | niture                                                     |
| > F                   | F01 - Automazione e strumentazione                         |
| > F                   | F02 - Forniture Chimiche                                   |
| > F                   | F03 - Forniture Elettriche ed Elettroniche                 |
| > F                   | F04 - Forniture informatiche e macchine per ufficio        |
| > F                   | F05 - Forniture Materie Prime e Derivati                   |
| > F                   | F06 - Forniture Meccaniche                                 |
| > F                   | F07 - Forniture Mezzi di trasporto e sollevamento          |
| > F                   | F08 - Forniture per centrali di produzione                 |
| > F                   | F09 - Forniture per implanti ciclo idrico                  |
| > F                   | F10 - Forniture per impianti tecnologici                   |
| > F                   | F11 - Forniture per Logistica e Facility Management.       |
| > F                   | F12 - Forniture per officine e squadre operative           |
| > F                   | F13 - Forniture per Reti Distribuzione                     |
| > F                   | F14 - Forniture per Servizi ambientali                     |
| ✓ F                   | F15 - Forniture per ufficio e promozionali                 |
|                       | Y FF1501 - Materiali per uffici                            |
|                       | FF1501010 - Cancelleria e piccole attrezzature da ufficio  |
|                       | FF1502 - Prodotti promozionali                             |
|                       | FF1503 - Stampati e moduli                                 |
| > F                   | F16 - Forniture Vestiario, Antinfortunistica e Sicurezza   |
| > F                   | F17 - Realizzazione Impianti completi                      |
| > F                   | F18 - Tubazioni, valvole, flange, raccorderia, guarnizioni |
| > LL - Lav            | ori                                                        |
| > NN - No             | leagi                                                      |
| > PP - Pre            | stazioni professionali                                     |
| > SS - Se             | VIZI                                                       |

Cliccando su PROCEDI, comparirà la seguente pagina di pop up che riepiloga le informazioni che sarà necessario integrare per procedere con la richiesta

| Per p | oter proseguire con la richiesta di qualifica è necessario compilare:<br>i questionari di categoria specifici delle classi merceologiche selezionate<br>i dati tecnico/aziendali integrativi eventualmente richiesti |
|-------|----------------------------------------------------------------------------------------------------|
| •     | gli indici di sicurezza (solo per le classi merceologiche che li richiedono)                                                                                                    |

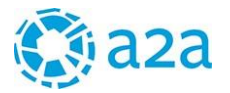

Cliccando su OK, si compone la PRATICA contenente:

- i DATI GENERALI
- le CLASSI MERCEOLOGICHE selezionate per le quali si richiede la qualifica

| Dati Gen       | erali                            |                |            |         |               |            |
|----------------|----------------------------------|----------------|------------|---------|---------------|------------|
|                | Data invio                       | Stato          | Comple     | tamento | A             | zioni      |
| Dati aziendali |                                  | Bozza          |            | 0%      |               | *          |
| Codice C.M.    | Classe merceologica              |                | Data invio | Stato   | Completamento | Azioni     |
| FF1501010      | Cancelleria e piccole attrezzatu | ure da ufficio | 11.74      | Bozza   | 0%            | <b>e</b> 💼 |

E' possibile aggiungere classi merceologiche cliccando su NUOVA QUALIFICA dal menù di navigazione. La nuova categoria selezionata, verrà accodata nel riepilogo pratica.

| Dati Gen                             | erali                                                 |                 |            |                |               |        |
|--------------------------------------|-------------------------------------------------------|-----------------|------------|----------------|---------------|--------|
|                                      | Data invio                                            | Stato           | Comple     | tamento        | A             | zioni  |
| Dati aziendali                       | -                                                     | Bozza           |            | 0%             |               | *      |
| Clacel M                             | arcaologicha                                          |                 |            |                |               |        |
| Classi M                             | Classe merceologica                                   |                 | Data invio | Stato          | Completamento | Azioni |
| Classi M<br>Codice C.M.<br>FF1501010 | Classe merceologica<br>Cancelleria e piccole attrezza | ture da ufficio | Data invio | Stato<br>Bozza | Completamento | Azioni |

#### 3.2.1. QUESTIONARIO DATI AZIENDALI

Nel riquadro Dati Aziendali vengono riportate le seguenti informazioni:

| iepilogo Pr     | ratica     |       |               |        |
|-----------------|------------|-------|---------------|--------|
| > Dati Generali |            |       |               |        |
|                 | Data invio | Stato | Completamento | Azioni |
| Dati aziendali  |            | Borza | 0%            | 1      |

- > <u>Data invio</u>: indica la data dell'invio del questionario ad A2A.
- > <u>Stato</u>: indica lo stato del questionario:
  - Bozza: il questionario deve essere ancora completato dal fornitore (per esempio può essere in bozza perché A2A ha restituito il questionario precedentemente inviato per richiederne aggiornamenti)
  - *Completi:* il questionario è stato completamente compilato, ma non ancora inviato ad A2A.
     *Inviato:* il questionario è stato inviato a A2A

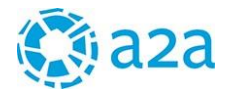

- Approvati: i dati aziendali sono inviati approvati da A2A
- <u>Completamento</u>: Attraverso una barra di scorrimento, sarà possibile visualizzare lo stato di completamento del questionario
- > <u>Azioni</u>: vengono riportate le azioni che l'utente può fare:
  - Aggiornare i dati aziendali inseriti se non sono stati ancora approvati da A2A (icona 🖍)
  - Visualizzare i dati inseriti e/o approvati (icona 🤍)
  - Visualizzare le note inserite da A2A (icona <sup>■</sup>)

Per compilare i DATI AZIENDALI cliccare su 🖍 ;

Compariranno le sezioni da completare in funzione delle classi merceologiche selezionate in precedenza. Per ognuna di queste è indicato lo stato di completamento del questionario:

| ati aziendali             | <u> </u> |
|---------------------------|----------|
| > Anagrafica              | 0.00%    |
| > Struttura organizzativa | 8.00%    |
| > Attività                | 0.00%    |
| > Fatturato               | 0.00%    |
| > Qualità                 | 0.00%    |
| ≽ Responsabilità sociale  | 0.00%    |

Aprendo le varie sezioni sarà possibile visualizzare i questionari da compilare, per esempio riportiamo sotto il questionario che si apre cliccando su ANAGRAFICA

| <ul> <li>Anagrafica</li> </ul>                                  | i.    |                                                 |                     | 100.00%    |
|-----------------------------------------------------------------|-------|-------------------------------------------------|---------------------|------------|
| C.I.A.                                                          |       | Ragione sociale                                 |                     |            |
| F048076                                                         |       | ROSSI &C. SPA                                   |                     |            |
| P.IVA                                                           |       |                                                 | Codice fiscale      |            |
| 13161430155                                                     |       |                                                 | IT13161430155       |            |
| Indirizzo email u                                               | tente |                                                 | Email PEC           |            |
| rossi@gmail.co                                                  | m     |                                                 | rossi@legalmail.com |            |
|                                                                 |       |                                                 |                     |            |
| 2000                                                            |       |                                                 |                     |            |
| 2000<br>Sede Legale                                             | ×     | Toscana •                                       | Firenze +           | Firenzuola |
| 2000<br>Sede Legale<br>ITALY<br>50100                           | *     | Toscana •                                       | Firenze ¥           | Firenzuola |
| 2000<br>Sede Legale<br>ITALY<br>60100<br>Telefono *             | •     | Toscana •<br>VIALE DEL MARE<br>Fax              | Firenze •           | Firenzuola |
| 2000<br>Sede Legale<br>ITALY<br>50100<br>Telefono *<br>03045235 | *     | Toscana •<br>VIALE DEL MARE<br>Fax<br>294567204 | Firenze •           | Firenzuola |
| 2000 Sede Legale ITALY 60100 Telefono * 03045235 Sito web       | *     | Toscana •<br>VIALE DEL MARE<br>Fax<br>294567204 | Firenze •           | Firenzuola |

Al salvataggio di ciascun questionario il sistema calcolerà la percentuale di completamento

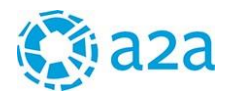

| Dati aziendali            | $C^{-1}$ |
|---------------------------|----------|
| > Anagrafica              | 100.00%  |
| > Struttura organizzativa | 80.00%   |
| > Attività                | 25.00%   |
| > Fatturato               | 100.00%  |
| > Qualità                 | 0.00%    |
| > Responsabilità sociale  | 0.00%    |
|                           |          |

Attraverso la funzionalità (1) è possibile verificare se vi sono dei campi del questionario "obbligatori" non ancora compilati. Al completamento di tutti i dati obbligatori, comparirà la pop up con il messaggio di successo:

| Tutto OK                 |  |  |
|--------------------------|--|--|
| Non sono presenti errori |  |  |

Sarà possibile monitorare lo stato di completamento dell'intera pratica, man mano che si compilano i vari questionari

#### **Riepilogo Pratica**

|                                       | Data invio                                                             | Stato            | Comple     | tamento           | 1                   | <b>Azioni</b> |
|---------------------------------------|------------------------------------------------------------------------|------------------|------------|-------------------|---------------------|---------------|
| Dati aziendali                        | *                                                                      | Bozza            | l          | <mark>50</mark> % |                     | 1             |
|                                       |                                                                        |                  |            |                   |                     |               |
| Classi Me                             | Classe merceologica                                                    |                  | Data invio | Stato             | Completamento       | Azioni        |
| Classi Me<br>Codice C.M.<br>FF1501010 | erceologiche<br>Classe merceologica<br>Cancelleria e piccole attrezzat | ure da ufficio - | Data invio | Stato<br>Bozza    | Completamento<br>0% | Azioni        |

Il completamento dei questionari dei Dati Aziendali sarà segnalato dal cambiamento di stato (da "bozza" a "completo") e dalla barra di completamento che diventerà verde

| F | liepilogo Pratica |            |          |               |        |
|---|-------------------|------------|----------|---------------|--------|
|   | > Dati Generali   |            |          |               |        |
|   |                   | Data invio | Stato    | Completamento | Azioni |
|   | Dati aziendali    | -          | Completi | 100%          |        |

#### 3.2.2. QUESTIONARIO INDICI DI SICUREZZA

Qualora sia stata selezionata una o più categorie che hanno un impatto sulla sicurezza, al fornitore viene richiesto di compilare un apposito questionario contenente gli indici infortunistici

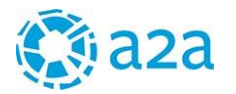

#### **Riepilogo Pratica**

| > Dati Generali     |            |          |               |         |
|---------------------|------------|----------|---------------|---------|
|                     | Data invio | Stato    | Completamento | Azioni  |
| Dati aziendali      | <u> </u>   | Completi | 100%          | <u></u> |
| Indici di sicurezza | -          | Bozza    | 66%           | <u></u> |

**Per compilare gli INDICI DI SICUREZZA cliccare su** se compilare il questionario (al primo accesso viene richiesta la compilazione dei dati riferiti all'ultimo triennio). Il questionario dovrà essere aggiornato ogni anno con i dati riferiti all'anno precedente e rilevati dal registro degli infortuni. I dati sugli infortuni riferiti agli anni passati verranno storicizzati.

| > Agg    | iorna indici info                                      | ortunistici        | 0                 |                      |                                   |                   |
|----------|--------------------------------------------------------|--------------------|-------------------|----------------------|-----------------------------------|-------------------|
| Numero v | oce INAIL                                              |                    | Tasso medio INAIL |                      | Tasso Applicabile INAI            | L                 |
| 3310     |                                                        |                    | 1,30              |                      | 1,10                              |                   |
| Anno     | N. Dipendenti<br>Iscritti nel<br>Libro Unico<br>Lavoro | N. ore<br>lavorate | N.<br>infortuni   | N. infortuni mortali | Giorni Assenza<br>Infortunio Anno | Non<br>Disponbile |
| 2015     | 130                                                    | 228800             | 5                 | 0                    | 23                                |                   |
| 2014     | 120                                                    | 200000             | 3                 | 0                    | 12                                |                   |
| 0040     | 123                                                    | 220000             | 0                 | 0                    | 0                                 |                   |

Nella tabella dei Indici di Sicurezza sono riportate le seguenti colonne:

- > <u>Anno</u>: visualizza l'ultimo triennio
- > <u>N. dipendenti iscritti</u>: visualizza il numero dei dipendenti iscritti nel libro unico del lavoro
- > <u>N. ore lavorate</u>: visualizza il numero totale delle ore lavorate nell'anno
- N. infortuni:: il numero dei infortuni registrati nell'anno
- > <u>N. infortuni mortali</u>: visualizza il numero dei infortuni mortali nell'anno
- Giorni assenza: visualizza i giorni di assenza nell'anno per infortunio

#### **3.2.3. QUESTIONARI DI CATEGORIA**

Nella tabella delle Classi merceologiche vengono riportate le seguenti colonne:

- > Codice C.M.: visualizza il codice della classe merceologica selezionata
- Classe Merceologica: visualizza la descrizione della classe merceologica selezionata
- Data Invio: indica la data di invio del questionario di categoria
- Stato: indica lo stato del questionario:
  - Bozza: quando il questionario deve essere ancora completato dal fornitore (per esempio può essere in bozza perché A2A ha restituito il questionario precedentemente inviato per richiederne aggiornamenti)
  - *Completi*: quando il questionario è stato completamente compilato, ma non ancora inviato ad A2A.
  - Inviati: il questionario è stato inviato ad A2A
- <u>Completamento</u>: Attraverso una barra di scorrimento, sarà possibile visualizzare lo stato di
- completamento del questionario
- > <u>Azioni</u>: vengono riportate le azioni che l'utente può fare:

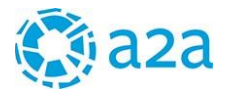

- ✓ visualizzare il questionario della classe merceologica inviato (icona
- compilare il questionario della classe merceologica (icona
- ✓ aggiornare il questionario della classe merceologica (icona
- ✓ visualizzare note sui questionari di categoria (icona

#### Per compilare i questionari di CATEGORIA cliccare su 🛛 💈

# Riepilogo Pratica Dati Generali Data invio Stato Completamento Azioni Dati aziendali Completi 100% ✓ Indici di sicurezza Completi 100% ✓ > Classi Merceologiche Veroni Veroni Veroni Veroni LL0201010 Demolizioni e smontaggi carpenterie e tubazioni Bozza 0% Veroni

Si aprirà il Questionario di Categoria: compilare i campi obbligatori (quelli indicati con \*) e poi cliccare sul bottone Salva.

| LL0201010 - Demoli                                                                                                    | zioni e smontaggi carpe                                                                                                    | nterie e tubazioni                                                                                                    | 0.00%                                                                                                 |
|----------------------------------------------------------------------------------------------------|----------------------------------------------------------------------------------------------------|----------------------------------------------------------------------------------------------------|----------------------------------------------------------------------------------------------------|
| % fatturato su questa cat                                                                                                    | egoria *                                                                                                    |                                                                                                    |                                                                                                    |
| Indicare la % di incidenza de<br>(per esempio 10%: significa                                                                                                    | ella categoria merceologica in og<br>che ll 10% del vostro fatturato a                                                       | getto rispetto all'importo tota<br>nuo viene realizzato sulla c                                                                                     | ale del vostro fatturato annuo.<br>ategoria merceologica in oggetto                                   |
|                                                                                                    | %                                                                                                    |                                                                                                    |                                                                                                    |
| Referenze                                                                                                    |                                                                                                    |                                                                                                    |                                                                                                    |
| Inserire una referenza recer                                                                                                    | ite e significativa, coerente con l                                                                                          | a categoría merceologica or                                                                                                    | getto di qualifica, indicando                                                                         |
| l'azienda cliente e una desci                                                                                                    | rizione sintetica del contratto, chi                                                                                         | permetta di chiarire il tipo                                                                                                    | di attività svolta                                                                                    |
|                                                                                                    |                                                                                                    |                                                                                                    |                                                                                                    |
| Committente -                                                                                                    |                                                                                                    |                                                                                                    |                                                                                                    |
|                                                                                                    |                                                                                                    |                                                                                                    |                                                                                                    |
|                                                                                                    |                                                                                                    |                                                                                                    |                                                                                                    |
|                                                                                                    |                                                                                                    |                                                                                                    |                                                                                                    |
| Descrizione sintentica ord                                                                                                    | line *                                                                                                    |                                                                                                    |                                                                                                    |
| Descrizione sintentica ord                                                                                                    | line *                                                                                                    |                                                                                                    |                                                                                                    |
| Descrizione sintentica ord                                                                                                    | ine *                                                                                                    |                                                                                                    |                                                                                                    |
| Descrizione sintentica ord                                                                                                    | ine*                                                                                                    | Data fine econusione                                                                                                    |                                                                                                    |
| Descrizione sintentica ord<br>Data inizio esecuzione *                                                                                                    | line *                                                                                                    | Data fine esecuzione                                                                                                    |                                                                                                    |
| Descrizione sintentica ord<br>Data inizio esecuzione *<br>dal                                                                                                    | line *                                                                                                    | Data fine esecuzione                                                                                                    |                                                                                                    |
| Descrizione sintentica ord<br>Data inizio esecuzione *<br>dal                                                                                                    | ine *                                                                                                    | Data fine esecuzione<br>al                                                                                                    |                                                                                                    |
| Descrizione sintentica ord<br>Data inizio esecuzione *<br>dal<br>Importo dell'ordine/contra                                                                                                    | ine *                                                                                                    | Data fine esecuzione<br>al<br>Luogo di esecuzione *                                                                                                 |                                                                                                    |
| Descrizione sintentica ord<br>Data inizio esecuzione *<br>dal<br>Importo dell'ordine/contra                                                                                                    | ine *<br>tto                                                                                                    | Data fine esecuzione<br>al<br>Luogo di esecuzione *                                                                                                 |                                                                                                    |
| Descrizione sintentica ord<br>Data inizio esecuzione *<br>dal<br>Importo dell'ordine/contra                                                                                                    | ine *<br>tto                                                                                                    | Data fine esecuzione<br>al<br>Luogo di esecuzione *                                                                                                 |                                                                                                    |
| Descrizione sintentica ord<br>Data inizio esecuzione *<br>dal<br>Importo dell'ordine/contra<br>Referente *                                                                                                    | tto                                                                                                    | Data fine esecuzione<br>al<br>Luogo di esecuzione *                                                                                                 |                                                                                                    |
| Descrizione sintentica ord<br>Data inizio esecuzione *<br>dal<br>Importo dell'ordine/contra<br>Referente *<br>inserter i riferimento commi                                                                           | ine * tto tto tto tto tto tto tto tto tto tt                                                                                 | Data fine esecuzione<br>al<br>Luogo di esecuzione *                                                                                                 | erico che consenta l'inequivoca e                                                                     |
| Descrizione sintentica ord<br>Data inizio esecuzione *<br>dal<br>Importo dell'ordine/contra<br>Referente *<br>inserte il riferimento comime<br>diretta repurbilità della funzi<br>minicata res. Resonasabile il      | tto tto e rrciale dell'azienda cliente o in at one, uficio o reparto aziendale i e onegeneria. Direttore lavor. Uficio       | Data fine esecuzione<br>at<br>Luogo di esecuzione *<br>emativa un riferimento gen<br>Iquale rivolgersi per una e                                    | erico che consenta l'inequivoca e<br>ventuale verifica della referenza                                |
| Descrizione sintentica ord<br>Data inizio esecuzione *<br>dal<br>Importo dell'ordine/contra<br>Referente *<br>Inserire il riferimento comme<br>diretta reperibilità della funzi<br>indicata (es. Responsabile li     | tto e<br>rrclale dell'azlenda cliente o in at<br>one, utificio o reparto aziendale a<br>rgegneria, Direttore lavori, utifici | Data fine esecuzione<br>al<br>Luogo di esecuzione *<br>i quale involgensi per una ev<br>Acquisti, Ufficio Gare).                                    | erico che consenta l'inequivoca e<br>entuale verifica della referenza                                 |
| Descrizione sintentica ord<br>Data inizio esecuzione *<br>dal<br>Importo dell'ordine/contra<br>Inserire i riferimento comime<br>diretta reprehibilà della funzi<br>indicata (es. Responsabile la<br>Nome             | tto  reciate deffazienda cliente o in al ione, ufficio o reparto aziendale ngegneria, Direttore tavori, Uffici Cognome       | Data fine esecuzione<br>al<br>Luogo di esecuzione *<br>I quale rivolgersi per una et<br>Acquisti, Ufficio Gare).                                    | erico che consenta l'inequivoca e<br>entuale verifica della referenza<br>'unzione/Area di riferimento |
| Descrizione sintentica ord<br>Data inizio esecuzione *<br>dai<br>Importo dell'ordine/contra<br>Referente *<br>Inserre il rifemento comm<br>diretta reperibilità della funzi<br>indicata (es. Responsabile li<br>Nome | tto  rrciale dell'azienda cliente o in at one, ufficio o reparto aziendale rgegneria, Direttore lavori, ufficio Cognome      | Data fine esecuzione<br>al<br>Luogo di esecuzione *<br>cualar inva un riferimento gen<br>I quale rivolgersi per una e e<br>Acquisti, Ufficio Gare). | erico chè consenta l'inequivoca e<br>ventuale verifica della referenza<br>unzione/Area di riferimento |

Quando tutti i questionari che fanno parte della PRATICA del fornitore sono stato compilati (completamento 100%), si attiva il pulsante INVIA che permette al fornitore di inviare la richiesta per la qualifica ad A2A.

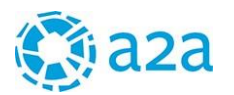

#### **Riepilogo Pratica**

| Dati aziendali - Completi 100%<br>ndici di sicurezza - Completi 100%<br>Classi Merceologiche<br>Codice C.M. Classe merceologica Data invio Stato Completamento Azioni<br>L0201010 Demolizioni e smontagoi carpenterie e tubazioni - Completa | Dati aziendali - Completi 100% / / / / / / / / / / / / / / / / / /                                                                                                    |                                      |                                             | Data invio                                | Stato               | Completame                                    | ento                      | Azioni           |
|----------------------------------------------------------------------------------------------------|----------------------------------------------------------------------------------------------------|--------------------------------------|---------------------------------------------|-------------------------------------------|---------------------|-----------------------------------------------|---------------------------|------------------|
| ndici di sicurezza - Completi 100%                                                                                                    | ndici di sicurezza - Completi 100%                                                                                                    | Dati aziendali                       |                                             |                                           | Completi            |                                               | 100%                      |                  |
| Classi Merceologiche<br>Codice C.M. Classe merceologica Data invio Stato Completamento Azioni<br>L0201010 Demolizioni e smontaoci carcenterie e tubazioni - Completa                                                                         | Classi Merceologiche       Codice C.M.     Classe merceologica     Data invio     Stato     Completamento     Azioni       L0201010     Demolizioni e smontaggi carpenterie e tubazioni     -     Completa     100%     Image: Completa | ndici di sicurez                     | za                                          | -                                         | Completi            |                                               | 100%                      | 1                |
|                                                                                                    |                                                                                                    | Classi M                             | erceologici                                 | he                                        | De                  | ta invio                                      | Completemente             | Azioni           |
|                                                                                                    |                                                                                                    | Classi M<br>Codice C.M.<br>LL0201010 | erceologici<br>Classe merc<br>Demolizioni e | he<br>eologica<br>smontaggi carpenterie e | Da<br>• tubazioni - | <b>ta invio <mark>Stato</mark><br/>Comple</b> | Completamento<br>ita 100% | Azioni<br>& iiii |

#### 3.2.4. SUGGERIMENTO CLASSI MERCEOLOGICHE

**Riepilogo Pratica** 

A2A può suggerire al fornitore una nuova Classe merceologica per la quale Richiedere la qualifica. In tal caso il fornitore ritroverà la categoria suggerita nella PRATICA, nell'apposita sezione SUGGERIMENTI CATEGORIE MERCEOLOGICHE.

|                | Data invio                     | Stato             | Completament  | 0                 | Azioni                                |
|----------------|--------------------------------|-------------------|---------------|-------------------|---------------------------------------|
| Dati aziendali | 3                              | Bozza             |               | <mark>50</mark> % | 1                                     |
| Classi Me      | erceologiche                   |                   |               |                   |                                       |
| Codice C.M.    | Classe merceologica            | Da                | ta invio Stat | to Completame     | ento Azioni                           |
| FF1501010      | Cancelleria e piccole attrezza | ture da ufficio - | Boza          | 0%                | i i i i i i i i i i i i i i i i i i i |
| SS0304010      | Fornitura, stampa e piegatura  | di bollette -     | Boza          | <b>1a</b> 0%      | 6 💼                                   |
| Suggerin       | nenti categorie merceo         | logiche           |               |                   |                                       |
| Codice C.M.    | Descrizion                     | e                 |               |                   | Azioni                                |
|                | 2070 C 1                       |                   |               |                   | +->                                   |

#### Nel riquadro SUGGERIMENTI CATEGORIE MERCEOLOGICHE vengono riportate le seguenti colonne:

- > <u>Codice C.M</u>.: visualizza il codice della classe merceologica suggerita per la qualifica dal A2A.
- > <u>Descrizione</u>: visualizza la descrizione della classe merceologica suggerita da A2A.
- > <u>Azione:</u> cliccando su 🔍 , si accetta la Classe merceologica suggerita da A2A

Qualora il fornitore intenda accettare il suggerimento e richiedere la qualifica sulla nuova Classe

Merceologica, sarà sufficiente cliccare su 🔍 e la nuova Categoria merceologica verrà accodata a quelle precedentemente selezionate e in attesa di compilazione.

Di seguito viene visualizzato il messaggio di successo:

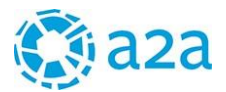

| Home    | Pratica fornitore | Suggerimenti Categorie Merceologiche           |  |
|---------|-------------------|------------------------------------------------|--|
| Sugg    | eriment           | i Categorie Merceologiche                      |  |
| ll sugg | erimento è stat   | o accettato e la richiesta di qualifica creata |  |

La richiesta di qualifica sulla Classe merceologica suggerita viene aggiunta alla Pratica. Il fornitore dovrà compilare il questionario di categoria corrispondente.

|                  |                 | re la nemesta di qualini     | ta treata |            |             |               |            |
|------------------|-----------------|------------------------------|-----------|------------|-------------|---------------|------------|
| Dati Gen         | erali           |                              |           |            |             |               |            |
|                  |                 | Data invio                   | Stato     | Cor        | npletamento | )             | Azioni     |
| Dati aziendali   |                 | -                            | Bozza     |            | 4           | 7%            |            |
| ndici di sicurez | za              | -                            | Bozza     |            | 0           | %             | A          |
| Classi M         | erceologich     | •                            |           |            |             |               |            |
| Codice C.M.      | Classe merce    | eologica                     |           | Data invio | Stato       | Completamento | Azioni     |
| F1501010         | Cancelleria e p | piccole attrezzature da uffi | icio      | -          | Bozza       | 0%            | <b>e</b> 前 |
| N0101060         | Noleggio autov  | /eicoli con autista          |           | -          | Bozza       | 0%            | o 💼        |
|                  |                 |                              |           |            |             |               |            |

E' possibile visualizzare le Classi Merceologiche suggerite da A2A anche selezionando l'apposita funzionalità del menù di navigazione.

Per accettare il suggerimento di A2A e proporre la richiesta di qualifica sulla Categoria, è sufficiente cliccare su <sup>(a)</sup>, compilare il Questionario di Categoria corrispondente e inviarlo ad A2A

| GENERALE                                                                             | E                        |                                                                  | Porta             | le For               | nito   |
|--------------------------------------------------------------------------------------|--------------------------|------------------------------------------------------------------|-------------------|----------------------|--------|
| PRATICA FORNITORE                                                                    | Home / Pratica form      | tore / Suggerimenti Categorie Merceologiche                      |                   |                      |        |
| NUOVA QUALIFICA<br>DATI AZIENDALI<br>INDICI DI SICUREZZA<br>QUESTIONARI DI CATEGORIA | Suggerim                 | nenti Categorie Merceolog                                        | jiche             |                      |        |
| And the guardeness and a second                                                      | > Suggerin               |                                                                  |                   |                      |        |
| ADOUSED QUALISISTIC<br>SUGGERIMENTI CATEGORIE<br>MERCEOLOGICHE                       | Suggerin<br>Codice C.M.  | Descrizione                                                      | Data accettazione | Statusi abel         | Azioni |
|                                                                                      | Codice C.M.<br>FF0201010 | Descrizione<br>Additivi per gasolio, olio combustibile e carbone | Data accettazione | StatusLabel<br>Nuovo | Azioni |

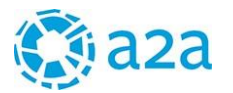

Home / Pratica fornitore / Suggerimenti Categorie Merceologiche

#### Suggerimenti Categorie Merceologiche

| Codice C.M. | Descrizione                                | Data accettazione | StatusLabel | Azioni |
|-------------|--------------------------------------------|-------------------|-------------|--------|
| FF0101010   | Analizzatori di prodotti della combustione |                   | Nuovo       | 1      |

#### 3.2.5. Sblocco dei Questionari

Durante la fase di valutazione dei questionari (Dati aziendali, Indici sicurezza, Categorie) A2A potrebbe richiedere informazioni aggiuntive o chiarimenti. In tal caso il fornitore riceverà una notifica via mail con l'indicazione del questionario che è stato "sbloccato" e la motivazione della richiesta di interazione.

Accedendo alla pratica, il fornitore potrà visualizzare accanto al questionario "sbloccato" la motivazione, selezionando l'icona

| Dati Gen                                          | erali                                                                                |                          |                                        |                             |               |                    |   |                                            |                                                                   |                                            |        |                                        |
|---------------------------------------------------|--------------------------------------------------------------------------------------|--------------------------|----------------------------------------|-----------------------------|---------------|--------------------|---|--------------------------------------------|-------------------------------------------------------------------|--------------------------------------------|--------|----------------------------------------|
|                                                   | Data invi                                                                            | <b>b</b>                 | Stato                                  | Completame                  | ento          | Azioni             |   |                                            |                                                                   |                                            |        |                                        |
| Dati aziendali                                    | 22/05/2010                                                                           | 6 A                      | Approvati                              |                             | 100%          | Q 🖍                |   |                                            |                                                                   |                                            |        |                                        |
| Indici di sicurez                                 | za 22/05/201                                                                         | 5 A                      | Approvati                              |                             | 100%          | Q                  |   |                                            |                                                                   |                                            |        |                                        |
|                                                   |                                                                                      |                          |                                        |                             |               |                    |   |                                            |                                                                   |                                            |        |                                        |
| Classi M                                          | erceologiche                                                                         |                          |                                        |                             |               |                    | / | Note sui q                                 | uestionari di categoria                                           |                                            |        |                                        |
| Classi M<br>Codice C.M.                           | erceologiche<br>Classe merceologica                                                  |                          | Data invio                             | Stato                       | Completamento | Azioni             |   | Note sui q                                 | uestionari di categoria                                           |                                            |        |                                        |
| Classi M<br>Codice C.M.<br>FF1501010              | erceologiche<br>Classe merceologica<br>Cancelleria e piccole attrezz                 | ature da ufficio         | Data invio<br>22/05/2016               | <b>Stato</b><br>Inviata     | Completamento | Azioni<br>o°       |   | Note sui qu<br>Codice<br>C.M.              | uestionari di categoria<br>Motivo                                 | Data<br>inserimento                        | Autore | Nota                                   |
| Classi M<br>Codice C.M.<br>FF1501010<br>NND101060 | Classe merceologica<br>Cancelleria e piccole attrezz<br>Noleggio autoveicoli con aut | ature da ufficio<br>ista | Data invio<br>22/05/2016<br>22/05/2016 | Stato<br>Inviata<br>Inviata | Completamento | Azioni<br>o°<br>o° |   | Note sui qu<br>Codice<br>C.M.<br>NN0101070 | uestionari di categoria<br>Motivo<br>SbloccoQuestionarioCategoria | Data<br>inserimento<br>25/05/2016<br>23:04 | Autore | Nota<br>inserire una<br>referenza rece |

Dovrà quindi accedere al questionario, modificare i dati richiesti e inviare nuovamente il questionario modificato ad A2A.

#### **3.2.6.** ARCHIVIO QUALIFICHE

Per accedere a questa funzionalità cliccare sula voce di menu <u>Archivio Qualifica</u> che si trova sotto la voce <u>Pratica</u> Fornitore.

Attraverso questa funzionalità è possibile visualizzare lo stato di tutte le qualifiche richieste :

- ✓ Qualifiche approvate (con indicazione della data inizio e fine validità dello stato di qualifica)
- ✓ Qualifiche in approvazione (con indicazione della data di invio della richiesta di qualifica)
- ✓ Qualifiche Rifiutate (con indicazione della data in cui sarà possibile richiedere nuovamente la qualifica)
- Qualifiche scadute

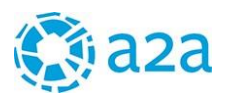

# aza

GENERALE

NUOVA QUALIFICA DATI AZIENDALI INDICI DI SICUREZZA QUESTIONARI DI CATEGORIA ARCHIVIO QUALIFICHE SUGGERIMENTI CATEGORIE MERCEOLOGICHE

GARE ON LINE SUBAFFIDAMENTI

#### Archivio qualifiche

| odice<br>.M. | Classe merceologica                               | Data inizio<br>validità | Data fine<br>validità              | Stato           |
|--------------|---------------------------------------------------|-------------------------|------------------------------------|-----------------|
| 00101030     | Consulenze Informatiche                           | 12/04/2016              | 05/05/2019                         | Qualificato     |
| F0301010     | Cabine elettriche prefabbricate                   | 12/04/2016              | 05/05/2019                         | Qualificato     |
| 0311020      | Generatori                                        | 08/04/2016              | 07/04/2019                         | Qualificato     |
| .0802010     | Manutenzione ordinaria applicativi software       | 08/04/2016              | 07/04/2019                         | Qualificato     |
| P0101020     | Certificazioni e revisioni contabili              | 07/04/2016              | 07/04/2019                         | Qualificato     |
| Richies      | te di qualifica inviate / in approvazione         | 5                       |                                    |                 |
| odice C.M.   | Classe merceologica                               | Dat                     | ta invio g<br>hiesta               | itato           |
| D0101040     | Consulenze Legali                                 | 30/                     | 03/2016 k                          | wiata           |
| 0101010      | Analizzatori di prodotti della combustione        | 11/                     | 04/2016                            | wiata           |
| 0201010      | Additivi per gasolio, olio combustibile e carbone | 11/                     | 04/2016                            | wiata           |
| 0302030      | Cavi elettrici MT                                 | 30/                     | 03/2016                            | iviata          |
| 0401030      | Personal computers, server e terminali            | 07/                     | 04/2016 II                         | nviata          |
| 0401040      | Sistemi speciali multimediali e per l'utenza      | 11/                     | 04/2016                            | wiata           |
| 1701010      | Impianti antintrusione e videosorveglianza        | 16/                     | 03/2016 Ir                         | wiata           |
| P0102140     | Prest.Serv.Prof. Informatica                      | 25/                     | 03/2016                            | wiata           |
| Richies      | te di qualifica rifiutate                         |                         |                                    |                 |
| odice<br>.M. | Classe merceologica                               | Data fine<br>validità   | Data<br>possibilità<br>riqualifica | Stato           |
| D0101010     | Consulenze Amministrative                         | 12/04/2019              | 12/04/2019                         | Non Qualificato |
| Qualifie     | :he scadute                                       |                         |                                    |                 |

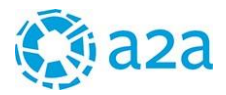

#### 4. GESTIONE CONTRATTI

Con l'utilizzo della funzionalità "Gestione contratti" il fornitore può visualizzare i nuovi contratti con A2A e le modifiche d'ordine ed effettuare le operazioni necessarie per il loro perfezionamento. I contratti possono assumere tre stati:

- a) Da perfezionare, documenti da integrare
- b) In Valutazione
- c) Perfezionato

I contratti aventi stato a) o b) sono visualizzati nella sezione "Contratti da perfezionare"

GESTIONE CONTRATTI CONTRATTI DA PERFEZIONARE DOC. SICUREZZA DA COMPLETARE ARCHIVIO CONTRATTI RICERCA CONTRATTI

#### **4.1 CONTRATTI DA PERFEZIONARE**

All'interno della sezione *Contratti da perfezionare* sono posizionati i nuovi contratti in corso di stipula che necessitano del caricamento di documentazione da parte del Fornitore per essere attivati. Quando viene caricato da A2A un nuovo contratto, gli utenti del Fornitore opportunatamente profilati (profilo Master e Gestore contratti), vengono informati tramite mail e accedendo al Portale Fornitori con le proprie credenziali possono ricercare il nuovo contratto.

| <b>()</b> a2a                                                        |                                   |                         |                        | 6      |                              | Portale For                                | nitor    |
|----------------------------------------------------------------------|-----------------------------------|-------------------------|------------------------|--------|------------------------------|--------------------------------------------|----------|
|                                                                      | Home / Gestione C                 | ontratti / Contratti Di | a Perfezionare         |        |                              |                                            |          |
| ENERALE                                                              | Contratti                         | Da Perfez               | ionare                 |        |                              |                                            |          |
| PRATICA FORNITORE                                                    | Codice Ve                         | r. Oggetto              | Data<br>Contratto      | Import | o Società                    | Stato Contratto                            | Azion1   |
|                                                                      | CN-<br>34853884 000               | Contratto di<br>test    | 03/08/2017             | 600,00 | A2A                          | Da perfezionare, documenti da<br>integrare | QD       |
| OC. SICUREZZA DA COMPLETARE<br>RCHIVIO CONTRATTI<br>ICERCA CONTRATTI | Pagina 1 / 1<br>Record trovati: 1 | J                       | « « <mark>1</mark> » : | >>     |                              | Vai alla pagina: [                         | Vai      |
| SARE ON LINE                                                         |                                   |                         |                        |        |                              | Visualizza 15 risultati per                | pagina 📿 |
| UBAFFIDAMENTI                                                        |                                   |                         |                        |        |                              |                                            |          |
|                                                                      | Y Criteri di                      | ricerca                 |                        |        |                              |                                            |          |
|                                                                      | Cadles                            |                         |                        |        | Oggetto                      |                                            |          |
|                                                                      | Cource                            | -                       |                        |        |                              |                                            |          |
|                                                                      | CN-34853884                       |                         |                        |        |                              |                                            |          |
|                                                                      | CN-34853884                       |                         |                        |        | Data Contra                  | atto                                       |          |
|                                                                      | CN-34853884<br>Id Contratto       |                         |                        |        | Data Contra<br>da            | atto a                                     | 8        |
|                                                                      | CN-34853884<br>Id Contratto       |                         |                        |        | Data Contra<br>da<br>Importo | atto a                                     |          |

Cliccando sul pulsante <sup>(A)</sup> è possibile scaricare il contratto firmato digitalmente da A2A in formato pdf. Cliccando sul pulsante <sup>(Q)</sup> si accede al dettaglio del contratto.

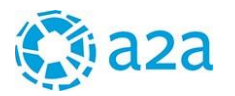

#### Dettaglio contratto

| odice                                                                                                    | Version                                     | ne      |                     | Società                                             |                                                   |                            |                          |                         |
|----------------------------------------------------------------------------------------------------|---------------------------------------------|---------|---------------------|-----------------------------------------------------|---------------------------------------------------|----------------------------|--------------------------|-------------------------|
| esaretti8                                                                                                    | 000                                         |         |                     | A2A - A2A 5.p                                       | .A.                                               |                            |                          |                         |
| ggetto                                                                                                    |                                             |         |                     |                                                     |                                                   |                            |                          |                         |
| ontratto con codice cesa                                                                                                    | aretti8                                     |         |                     |                                                     |                                                   |                            |                          |                         |
| nporto Ordine (val. c                                                                                                    | onsolidato)                                 | Valuta  |                     |                                                     |                                                   |                            |                          |                         |
| 00,00                                                                                                    |                                             | EUR     |                     |                                                     |                                                   |                            |                          |                         |
| ata Inizio Validità                                                                                                    |                                             |         |                     | Data Fine V                                         | alidità                                           |                            |                          |                         |
| /08/2017                                                                                                    |                                             |         |                     | 31/12/2017                                          |                                                   |                            |                          |                         |
| ocumento Contratto                                                                                                    | Firmato                                     |         |                     | Documenti                                           | da Inviare                                        |                            |                          |                         |
| ocumentoFirmato_2017                                                                                                    | 0801-15-20.pdf                              |         |                     | documentoD                                          | alnviare_201                                      | 70803-14:50.p              | df                       |                         |
| ermini di Pagamento                                                                                                    | ,<br>,                                      |         |                     | Stato Contr                                         | atto                                              |                            |                          |                         |
| 90M                                                                                                    |                                             |         |                     | Da perfezion                                        | are, documer                                      | nti da integrar            | e                        |                         |
| <ul> <li>Allegati Fornito</li> </ul>                                                                                                    | ore                                         |         |                     |                                                     |                                                   |                            |                          |                         |
| <ul> <li>Allegati Fornito</li> <li>Scarica file</li> </ul>                                                                                                    | ore                                         |         | Dimension           | e D                                                 | escrizione                                        |                            | Catego                   | ria                     |
| Allegati Fornito     Scarica file Documento di test alleg                                                                                                    | ore<br><sub>jato.pdf</sub>                  |         | Dimension<br>150856 | e D<br>te                                           | escrizione<br>st per fornito                      | ore                        | <b>Catego</b><br>Altro   | ria                     |
| Allegati Fornito Scarica file Documento di test alleg Modelli per Att                                                                                                    | ore<br><sub>sato.pdf</sub><br>tivazione For | rnitore | Dimension<br>150856 | e D<br>te                                           | escrizione<br>st per fornito                      | re                         | Catego<br>Altro          | ria                     |
| <ul> <li>Allegati Fornito</li> <li>Scarica file</li> <li>Documento di test alleg</li> <li>Modelli per Att</li> <li>Modello Documento</li> </ul>                                      | ore<br><sub>(ato.pdf</sub>                  | rnitore | Dimension<br>150856 | e D<br>te                                           | escrizione<br>st per fornito<br>Firma<br>digitale | re<br>Data di<br>scadenza  | Catego<br>Altro<br>Stato | ria                     |
| <ul> <li>Allegati Fornito</li> <li>Scarica file</li> <li>Documento di test alleg</li> <li>Modelli per Att</li> <li>Modello Documento</li> <li>Certificato di iscrizione a</li> </ul> | alla CCIAA                                  | rnitore | Dimension<br>150856 | e D<br>te<br>Obbligatorio<br>Immediato              | escrizione<br>st per fornito<br>Firma<br>digitale | ore<br>Data di<br>scadenza | Catego<br>Altro<br>Stato | ria<br>Azioni           |
| Allegati Fornito Scarica file Documento di test alleg Modelli per Att Modello Documento Certificato di iscrizione a Dichiarazione accettazio                                         | alla CCIAA                                  | rnitore | Dimension<br>150856 | e D<br>te<br>Obbligatorio<br>Immediato<br>Immediato | escrizione<br>st per fornito<br>Firma<br>digitale | Data di<br>scadenza        | Catego<br>Altro<br>Stato | ria<br>Azioni<br>C<br>C |
| Allegati Fornito Scarica file Documento di test alleg Modelli per Att Modello Documento Certificato di iscrizione a Dichiarazione accettazio                                         | alla CCIAA                                  | rnitore | Dimension<br>150856 | e D<br>te<br>Obbligatorio<br>Immediato<br>Immediato | escrizione<br>st per fornito<br>Firma<br>digitale | Data di<br>scadenza        | Catego<br>Altro<br>Stato | ria<br>Azioni<br>Č      |

Il fascicolo contrattuale è composto da tre sezioni:

- nella sezione Anagrafica del contratto sono riportati i dati principali del contratto e i link per scaricare il contratto firmato digitalmente da A2A in formato pdf e l'elenco dei documenti da inviare
- > nella sezione Allegati Fornitore sono riportati i documenti allegati al contratto (se presenti)
- nella Sezione "Modelli per attivazione fornitore" sono elencati i documenti richiesti al Fornitore per l'attivazione del contratto.

Per caricare i documenti richiesti bisogna quindi far riferimento alla sezione "**Modelli per attivazione** fornitore". Per ciascun documento, in tabella vengono indicati i seguenti attributi:

 Obbligatorio: tutti i documenti classificati come *Immediato* devono essere caricati obbligatoriamente per poter restituire la pratica ad A2A. I documenti eventualmente classificati come *Posticipabile* possono essere caricati successivamente con un secondo invio

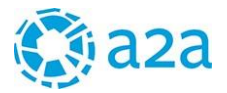

- Firma digitale: indica che il documento deve essere firmato digitalmente
- Data di scadenza: richiede l'indicazione del termine di validità del documento (es. certificazioni, ...)

I documenti di "Dichiarazioni di accettazione" e quelli di "Accettazioni Vessatorie" (se richiesti) dispongono della funzione di generazione automatica di un pdf precompilato con i dati del fornitore e del contratto.

L'utente dovrà scaricare il pdf cliccando sul tasto 🔑, compilarlo e firmarlo e caricarlo tramite il tasto

Da notare che è possibile allegare solamente file in formato pdf, word e cartelle compresse .zip.

In caso il pdf non sia disponibile è a cura del fornitore produrre il documento che deve rispettare i formati precedentemente elencati.

Il tasto  $\stackrel{4}{\sim}$  porta al pop-up di caricamento dei documenti; dalla stessa sezione è anche possibile cancellare o modificare un documento già caricato (prima dell'invio della pratica ad A2A).

| .uncu uocu       | memazie    | , inc       |         |          |
|------------------|------------|-------------|---------|----------|
| File             | Dimensione | Descrizione | Stato   | Azioni   |
| Documento di te  | 147 kb     |             | ✓       | <b>İ</b> |
| + Seleziona file |            |             |         |          |
|                  |            |             | Annulla | Salva    |

Una volta che i documenti richiesti sono stati caricati è possibile trasmettere la pratica ad A2A mediante il pulsante "*Approva pratica per attivazione*" (figura seguente).

| on Jovi                                       |              | Bor               | 1 Jovi              | -                                               | N.D.                                       |                                            |              |
|-----------------------------------------------|--------------|-------------------|---------------------|-------------------------------------------------|--------------------------------------------|--------------------------------------------|--------------|
| Modello<br>Documento                          | Obbligatorio | Firma<br>digitale | Data di<br>scadenza | Stato<br>Approvazione<br>Attivatore<br>Acquisti | Stato<br>Approvazione<br>Gestore<br>Ordine | Stato<br>Approvazione<br>Altre<br>Funzioni | Azioni       |
| Certificato di<br>iscrizione alla<br>CCIAA    | Immediato    |                   |                     | ×                                               | ×                                          |                                            | <i>©</i> × E |
| Dichiarazione<br>accettazione e<br>cumulativa | Immediato    |                   |                     | ~                                               |                                            |                                            | @ <b>X</b>   |

Al click sul pulsante "Approva pratica per attivazione" il contratto passerà in stato b) (in valutazione).

A2A potrà approvare o rifiutare i documenti forniti.

Se un documento viene rifiutato il fornitore verrà avvisato tramite mail e dovrà ricaricare una nuova versione del documento.

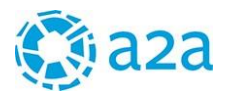

Certificato di iscrizione alla CCIAA

Immediato

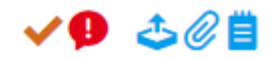

Puntando il mouse sull'icona 😶 appare la motivazione per cui è stato rifiutato il documento.

Quando tutti i documenti sono approvati A2A procederà all'attivazione del contratto che passerà in stato c).

#### 4.2 DOCUMENTI DI SICUREZZA DA COMPLETARE

Questa sezione è speculare alla precedente (*Contratti da perfezionare*) con la differenza che vengono filtrati i contratti in stato a) o b) che richiedono il caricamento di documenti di sicurezza.

#### 4.3 ARCHIVIO CONTRATTI

In questa sezione sono archiviati i contratti in stato c). Le azioni consentite sono solo la visualizzazione del dettaglio e il download del pdf firmato.

#### 5. GARE ON LINE

Selezionando questo link si accede al portale di gestione delle Gare on line del Gruppo A2A, per indicazioni sull'utilizzo del Portale Gare rimandiamo alla manualistica disponibile alla voce "Documentazione e istruzioni" della pagina di accesso

| 🔇 aza                                                                                                    | Gare Online                                                                                                    |
|----------------------------------------------------------------------------------------------------|----------------------------------------------------------------------------------------------------|
| Home e-Procurement Albo                                                                                                    | fornitori                                                                                                    |
| Manuale Portale<br>Fornitore<br>MANUALE PORTALE<br>Logout<br>Gare<br>» Bandi e avvisi<br>Sito e riferimenti<br>» Regolamento | Comunicati informativi<br>20/12/2016 - Disponibilità piattaforma Gare<br>Tutti i comunicati informativi<br>Bandi e avvisi |
| <ul> <li>» Requisiti di sistema</li> <li>» Informativa sui cookie</li> <li>Operatori economici</li> </ul>                    | Tutte                                                                                                    |
| » Contatti:<br>+39 0810084010<br>acquisti.gruppoA2A@I-                                                                       |                                                                                                    |
| Faber.com  » Documentazione e istruzioni                                                                                     | Gruppo A2A<br>000018/2020 Test soccorso libero mercato<br>Aperta                                                          |

#### 6. GREEN NEBULA

Selezionando questo link si accede al Portale GreenNebula, che consente ai fornitori interessati ed abilitati di gestire le autorizzazioni ambientali,

il Portale non è gestito dal Gruppo A2A, per qualsiasi informazione si rimanda al sito del gestore

https://smartnebula.mapsgroup.it/greennebula/

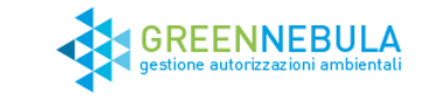

| Utente   | 1                               |
|----------|---------------------------------|
| Password |                                 |
|          | Login                           |
| н        | ai dimenticato la tua password? |

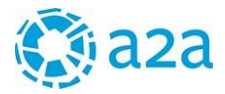

#### 7. SUBAFFIDAMENTI

Con l'utilizzo della funzionalità "Subaffidamenti" il fornitore, titolare di un contratto con il Gruppo A2A, può richiedere l'autorizzazione a un subaffidamento (es. un subappalto) in modalità elettronica. Le fasi per richiedere un subaffidamento sono le seguenti:

- a) Creazione anagrafica del subfornitore
- b) Compilazione e invio della richiesta di subaffidamento (è necessario essere dotati di firma digitale)
- c) Invio dei documenti richiesti

E inoltre possibile richiedere una integrazione per un subaffidamento precedentemente autorizzato.

L'utente che richiede il subaffidamento attraverso il Portale, riceverà notifiche via e-mail contenenti le istruzioni per passare da una fase all'altra.

#### 7.1 CREAZIONE SUBFORNITORE

Per poter richiedere un subaffidamento, è necessario creare l'anagrafica del subfornitore che si intende attivare.

Cliccare sulla voce di menu <u>Creazione subfornitore</u>, compilare i dati di anagrafica riferiti al subfornitore e poi cliccare sul bottone <u>SALVA</u>.

| GENERALE                                              | Creazione         | Creazione subfornitore |                   |     |                            |             |  |  |  |
|-------------------------------------------------------|-------------------|------------------------|-------------------|-----|----------------------------|-------------|--|--|--|
| PRATICA FORNITORE                                     | > Anagrafic       | a                      |                   |     |                            | 0.00%       |  |  |  |
| GARE ON LINE                                          | i campi con * sor | o obbligatori          |                   |     |                            |             |  |  |  |
| SUBAFFIDAMENTI<br>CREAZIONE SUBFORNITORE              | P.IVA *           |                        |                   |     | Ragione sociale *          |             |  |  |  |
| ELENCO SUBFORNITORI<br>RICHIESTE COMPLETATE           | Sede legale *     |                        |                   |     |                            |             |  |  |  |
| Autorizzate<br>Non autorizzate                        | ITALY             | *                      | Seleziona regione | •   | Seleziona provincia 🔹 Sele | ziona città |  |  |  |
| RICHIESTE IN CORSO DI<br>VALUTAZIONE                  | CAP               |                        | Indirizzo         |     | Numero civico              |             |  |  |  |
| IUOVA RICHIESTA DI<br>UBAFFIDAMENTO                   |                   |                        |                   |     |                            |             |  |  |  |
| RICHIESTA DI INTEGRAZIONE<br>SUBAFFIDAMENTO APPROVATO |                   |                        |                   |     |                            |             |  |  |  |
|                                                       |                   |                        |                   | Sal | lva                        |             |  |  |  |

Qualora il subfornitore sia stato già creato in occasione di precedenti subaffidamenti, l'anagrafica creata sarà disponibile, ed eventualmente modificabile, nella sezione <u>Elenco Subfornitori</u>

E possibile creare un nuovo fornitore anche dalla pagina *Elenco subfornitori,* cliccando sull'icona (

| ILLENCO SUBRORNITORI                                  | ✓ Lista subfornitori |                        |                  |
|-------------------------------------------------------|----------------------|------------------------|------------------|
| JON STATE                                             | P.NA                 | Ragione sociale        | Azioni           |
| Non autoriciate                                       | an ann an Ann        | Sub formbule S.p.A.    | ./ 音             |
| RICHIESTE IN CORSO DI<br>VALUTAZIONE                  | #208000              | Sub affidamenti S.p.A. | /音               |
| NUOVA RICHIESTA DI<br>SUBAFFIDAMENTO                  | 111                  |                        |                  |
| RICHIESTA DI INTEGRAZIONE<br>SUBAFFIDAMENTO APPROVATO | Pagina 1 / 1         |                        | Vai alla pagina: |
|                                                       | Record trowab: 2     | < 1 >                  |                  |

#### 7.2 COMPILAZIONE RICHIESTA DI SUBAFFIDAMENTO

Per richiedere un nuovo subaffidamento, cliccare sulla voce di menu <u>Nuova Richiesta di Subaffidamento</u> e compilare i dati richiesti:

|                                                                 | > Anagrafica                                |                   |                            |             | 65.67     |
|-----------------------------------------------------------------|---------------------------------------------|-------------------|----------------------------|-------------|-----------|
| SENERALE                                                        | Contratto *                                 |                   |                            |             |           |
| RATICA FORNITORE                                                | Fornitura di un sistema di eccit            | azione per il gru | ppo 2 in the second second |             | -         |
| NATION FORMITORE                                                | Data scadenza contratto                     | Impo              | orto subaffidamento        | richiesto * |           |
| ARE ON LINE                                                     | Nessuna data di scadenza                    | 2.0               | 00                         |             |           |
| UBAFFIDAMENTI                                                   | Descrizione attività *                      | - 10 K            |                            |             | 1000      |
| EAZIONE SUBFORNITORE<br>ENCO SUBFORNITORI<br>CHIESTE COMPLETATE | Realizzazione pista ciclabile               |                   |                            |             |           |
| Autorizzate<br>Nen autorizzate                                  | Subfornitore *                              | Refe              | rente per ll subaffida     | mento *     |           |
| CHIESTE IN CORSO DI                                             | 181000-08                                   | •                 | Al on the second           | 1001        |           |
| JOVA RICHIESTA DI<br>IDAFFIDAMENTO                              | Tipologia subaffidamento *                  |                   |                            |             |           |
| RAFEDAMENTO APPROVATO                                           | Subappaito                                  | •                 |                            |             |           |
|                                                                 | Descrizione documento Firma di              | igitale Data d    | i scadenza 🛛 Obbligat      | oria Facsim | le Azioni |
|                                                                 | Copia del contratto di subaffidamento       |                   | ~                          |             | 03        |
|                                                                 | Richiesta di Autorizzazione/Comunicazione 🤌 | ~                 | ~                          | 0           | 3         |

In altro a destra è presente una barra di scorrimento che indica la % di completamento della scheda.

L'utente dovrà selezionare, da un menù a tendina, il contratto per il quale richiede il subaffidamento, indicare l'importo del subaffidamento e descrivere le attività /lavori oggetto del subaffidamento..

Attraverso un menù a tendina, è necessario selezionare il subfornitore precedentemente creato e indicare l'utente del fornitore che sarà il riferimento per la richiesta di subaffidamento (il sistema propone gli utenti del fornitore registrati sul Portale).

Dovrà inoltre essere indicato il tipo di subaffidamento richiesto (es. subappalto, noleggio a caldo, ecc). A seconda del tipo di subaffidamento richiesto, il sistema richiederà l'invio di uno o più documenti per sottomettere la richiesta ad A2A.

Per ogni documento richiesto, verrà precisato se:

- ✓ deve essere firmato digitalmente ( 🧖 ),
- ✓ è obbligatorio (✓)
- $\checkmark$  è previsto un facsimile da scaricare (@).

In taluni casi compaiono due chiavi ( <sup>2</sup>): in questo caso il documento da caricare dovrà contenere, oltre che la firma digitale del fornitore, anche la firma digitale del subfornitore.

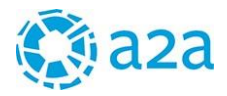

Nella colonna **Azioni**: vengono riportate le azioni disponibili per l'utente:

- 🗸 Caricare il documento ( 🍄 )
- ✓ Visualizzare il documento caricato ( <sup>𝖉</sup> )

Cliccando su 🍝 apparirà una popup:

| aza           | Cari | Carica documentazione    |                    |            |                 |              |            | 10000  |
|---------------|------|--------------------------|--------------------|------------|-----------------|--------------|------------|--------|
| - Autor       | File | Dimensione               | Data fine validità | State      | Azioni          |              |            |        |
| ICA FORNITORE | + 58 | leziona file             |                    |            |                 |              |            |        |
|               |      |                          |                    |            |                 | fidamento    | •          |        |
|               |      |                          |                    | c          | hiudi Salva     |              |            |        |
|               |      | iubappaito               |                    | *          |                 |              |            |        |
|               |      | escrizione document      | > Firma            | digitale D | uta di scadenza | Obbligatoria | Facsimilie | Aziani |
|               | 64   | opia del contratto di su | baffidamento       |            |                 | ~            |            | 4      |

Cliccare su <u>SELEZIONA FILE</u> e caricare dal proprio PC il file desiderato. Qui di seguito viene riportato un esempio:

| Carica docume    | ntazione   |                    | HUME MAINU | DALE FAQ |
|------------------|------------|--------------------|------------|----------|
| File             | Dimensione | Data fine validità | Stato      | Azioni   |
| Condizioni_Gene  | 311 kb     |                    | ✓          | â 🖍      |
| + Seleziona file |            |                    |            |          |
|                  |            | a.                 | Chiudi     | Salva    |

La pop up mostra alcune informazioni quali: il nome del file, la dimensione, la data di fine validità (non è sempre obbligatorio inserirla), lo stato e le azioni che si possono eseguire.

Lo stato indica se il caricamento del documento è andato a buon fine ( $\checkmark$ ) e quindi è possibile proseguire con il salvataggio cliccando sul bottone <u>SALVA</u>.

Qualora nella colonna "stato" appaia l'icona rossa ( 🗸 ), sarà necessario caricare nuovamente il documento.

E' possibile aggiungere un altro documento cliccando sul bottone <u>SELEZIONA FILE</u> e selezionare un altro file dal proprio PC.

Per cancellare dalla lista un documento caricato, cliccare sull'icona oppure sostituire il documento cliccando sull'icona 🖍.

| Descrizione documento                     | Firma digitale | Data di scadenza                                                                                                    | Obbligatorio | Facsimile | Azioni |
|-------------------------------------------|----------------|----------------------------------------------------------------------------------------------------|--------------|-----------|--------|
| Copia del contratto di subaffidamento     |                |                                                                                                    | ✓            |           | ٢      |
| Richiesta di Autorizzazione/Comunicazione | P              | <ul> <li>Image: A second second s</li></ul> | <b>~</b>     | 0         | ٢      |

L'icona flag ( ✓ ) diviene verde ( ✓ ) quando il documento obbligatorio è stato correttamente caricato. Sarà possibile inoltrare la richiesta di subaffidamento quando tutte le icone flag corrispondenti ai

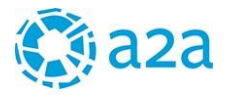

documenti obbligatori saranno verdi.

In tal caso sarà abilitato il bottone <u>SALVA E INOLTRA LA RICHIESTA</u>, che consente di sottoporre la richiesta di subaffidamento ad A2A.

Dopo aver cliccato su INVIA PRATICA, comparirà sulla parte alta della finestra il seguente messaggio:

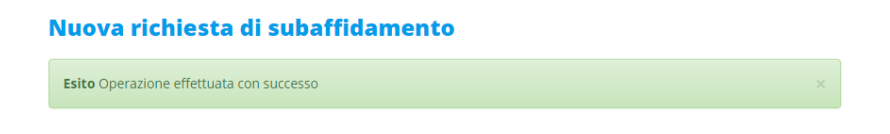

#### 7.3 RICHIESTE IN CORSO DI VALUTAZIONE

E' possibile visualizzare la pratica appena inviata accedendo alla sezione "richieste in corso di valutazione".

| GENERALE                                                                |                                   |                         | Portale Fornito         |                   |                    |              |  |
|-------------------------------------------------------------------------|-----------------------------------|-------------------------|-------------------------|-------------------|--------------------|--------------|--|
| PRATICA FORNITORE                                                       | Home / Subaffidamenti / Richieste | in corso di valutazione |                         |                   |                    |              |  |
| GARE ON LINE                                                            | Richieste in co                   | rso di valuta           | zione                   |                   |                    |              |  |
| SUBAFFIDAMENTI                                                          | Memeste in co                     | 150 ul valuta           | 210116                  |                   |                    |              |  |
| CREAZIONE SUBFORNITORE<br>ELENCO SUBFORNITORI                           | Subaffidatario                    | Attivita                | Data invio<br>richiesta | Tipologia         | Stato 🕴            | Azioni       |  |
| RICHIESTE COMPLETATE<br>Autorizzate                                     | has we see a set                  | subappalto 3            | 11/04/2016              | Subappalto        | Richiesta          | := 💼         |  |
| RICHIESTE IN CORSO DI                                                   | ISPA                              | SUBAPPALTO<br>LAVORI    | 11/04/2016              | Subappalto > 150K | In valutazione     | <b>:</b> ∃ 💼 |  |
| NUOVA RAINIESTA DI                                                      | SRL SRL                           | NOLEGGIO A CALDO        | 11/04/2016              | Noleggio a caldo  | In completamento 🕕 | 三 亩          |  |
| SUBAFFIDAMENTO<br>RICHIESTA DI INTEGRAZIONE<br>SUBAFFIDAMENTO APPROVATO | SRL                               | SUBAPPALTO<br>LAVORI 2  | 11/04/2016              | Subappalto        | Bozza 🥵            | := 💼         |  |

Per ogni Richiesta di Subaffidamento, sarà possibile avere i seguenti stati:

- > Richiesta: La Richiesta di Subaffidamento è stata correttamente inoltrata a A2A ;
- Bozza: La Richiesta di Subaffidamento è stata restituita al fornitore. In tal caso verrà evidenziata una notifica con le motivazioni della restituzione. Il fornitore potrà ripresentare la Richiesta apportando le modifiche richieste;
- > In Completamento: Il Fornitore deve completare la Richiesta con i documenti segnalati da A2A;
- > In Valutazione: Il Fornitore ha inviato i documenti richiesti che sono in valutazione da parte di A2A;

Nella colonna "stato" può inoltre comparire l'icona di presenza note (<sup>99</sup>): avvicinando il mouse all'icona compare il tooltip che riporta la nota di A2A.

Nella colonna "azioni" è inoltre possibile:

- 🗸 eliminare la pratica, cliccando sull'icona 🛄
- ✓ accedere al dettaglio della Richiesta per compiere le azioni richieste da A2A cliccando sull'icona
   Image: Image:

Entrando nel dettaglio della Richiesta, è possibile visualizzare le note inviate da A2A nella parte superiore della pagina o direttamente nella lista dei documenti richiesti.

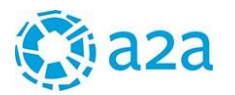

#### Richieste in corso di valutazione

| Da modificare la tipologia di subaffidamento |                   |                     |              |           |       |        |  |  |  |
|----------------------------------------------|-------------------|---------------------|--------------|-----------|-------|--------|--|--|--|
| > Anagrafica                                 |                   |                     |              |           |       |        |  |  |  |
| Contratto *                                  |                   |                     |              |           |       |        |  |  |  |
| Documenti richiesti:                         |                   |                     |              |           |       |        |  |  |  |
| Descrizione documento                        | Firma<br>digitale | Data di<br>scadenza | Obbligatorio | Facsimile | Stato | Azioni |  |  |  |
| Copia del contratto di subaffidamento        |                   |                     | ~            |           | ко 🥵  | 03     |  |  |  |
| Richiesta di<br>Autorizzazione/Comunicazione | 1                 | ~                   | ~            | C         |       | C      |  |  |  |
|                                              |                   |                     |              |           |       | Ø      |  |  |  |
| Dichiarazione ex art. 47 DPR 445/2000        |                   |                     |              |           |       | C      |  |  |  |

#### 7.4 RICHIESTE COMPLETATE (AUTORIZZATE/NON AUTORIZZATE)

In questa sotto sezione si possono visualizzare le richieste di subaffidamento che sono state autorizzate o non autorizzate.

Cliccando sulla freccia gialla, è possibile cambiare l'ordine (crescente/decrescente) di visualizzazione

della tabella Cliccando sull'icona 🥝, è possibile scaricare la lettera di autorizzazione (o non

autorizzazione) emessa da A2A

| GENERALE                                                              | Ę                 |                                            | Poi                        | tale                   | Form                 | ito    |
|-----------------------------------------------------------------------|-------------------|--------------------------------------------|----------------------------|------------------------|----------------------|--------|
| PRATICA FORNITORE                                                     | Home / Subaffidan | nenti / Richieste completate / Autorizzate |                            |                        |                      |        |
| GARE ON LINE<br>SUBAFFIDAMENTI                                        | Autorizza         | ate                                        |                            |                        |                      |        |
| CREAZIONE SUBFORNITORE<br>ELENCO SUBFORNITORI<br>PICHIESTE COMPLETATE | Subaffidatario    | Attivita                                   | Data<br>invio<br>richiesta | Data<br>autorizzazione | Tipologia            | Azioni |
| Autorizzate<br>Non autorizzate                                        |                   |                                            | 08/04/2016                 |                        | Subappalto<br>≤ 150K | := Ø   |
| RICHIESTE IN CORSO DI<br>VALUTAZIONE                                  | SRL               | CONFINIE THROUGH THROUGH THROUGH THROUGH   | 08/04/2016                 |                        | Subappalto<br>≤ 150K | := Ø   |
| NUOVA RICHIESTA DI<br>SUBAFFIDAMENTO<br>RICHIESTA DI INTEGRAZIONE     | SRL               | C                                          | 08/04/2016                 |                        | Subappalto<br>≤ 150K | := Ø   |

#### 7.5 RICHIESTA DI INTEGRAZIONE SUBAFFIDAMENTO APPROVATO

Per richiedere una integrazione di una Richiesta di subaffidamento già autorizzata, cliccare su <u>RICHIESTE DI</u> <u>INTEGRAZIONE SUBAFFIDAMENTO APPROVATO</u>.

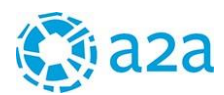

| GENERALE                             | Dishiasta di integnazione suboffid    | amonto annuovato                                      |  |
|--------------------------------------|---------------------------------------|-------------------------------------------------------|--|
| PRATICA FORNITORE                    | Richlesta di Integrazione subarrio    | lamento approvato                                     |  |
| GARE ON LINE                         | > Integrazione richiesta              |                                                       |  |
| SUBAFFIDAMENTI                       | Elenco subaffidamenti                 |                                                       |  |
| CREAZIONE SUBFORNITORE               | Seleziona 🕶                           |                                                       |  |
| RICHIESTE COMPLETATE                 | Importo subaffidamento originario     | Importo complessivo di cui si richiede l'integrazione |  |
| Autorizzate<br>Non autorizzate       | €                                     |                                                       |  |
| RICHIESTE IN CORSO DI<br>VALUTAZIONE | Referente per il subaffidamento *     |                                                       |  |
| NUOVA RICHIESTA DI                   | · · · · · · · · · · · · · · · · · · · |                                                       |  |
| RICHIESTA DI INTEGRAZIONE            | ·                                     |                                                       |  |
| SUBAPPIDAMENTO APPROVATO             | J                                     | nvia                                                  |  |

E' possibile visualizzare i subaffidamenti già autorizzati selezionando il menù a tendina dell' "Elenco subaffidamenti" e selezionare quello per il quale si richiede l'integrazione. Il sistema proporrà l'importo del subaffidamento originario.

Indicare nell'apposito campo il nuovo importo Complessivo di cui si richiede l'integrazione (ovvero l'importo già autorizzato + l'integrazione da richiedere).

| Elenco subaffidamenti                    |                | Contratto: 5 200052 | (4. Con ritoripopt  |                 |          | Inserire l'importo              |
|------------------------------------------|----------------|---------------------|---------------------|-----------------|----------|---------------------------------|
| mporto subaffidamento origin             | ario           | Importo con         | nplessivo di cui si | richiede l'inte | grazione | gia autorizzato<br>+            |
| 10.000<br>Referente per il subaffidament | 0*             | €                   |                     |                 | €        | l'integrazione da<br>richiedere |
| Descrizione documento                    | Firma digitale | Data di scadenza    | Obbligatorio        | Facsimile       | Azioni   |                                 |
| documento integrazione nº1               |                |                     | -                   | C               | ٢        |                                 |
|                                          |                | -                   | 4                   | n.              | 1        |                                 |

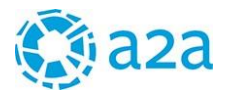

#### 8. NON CONFORMITA'

#### 8.1 INFORMAZIONI SULLA NON CONFORMITÀ

Eventuali "NON CONFORMITA", anomalie rilevate a seguito della fornitura di prodotti, lavori o servizi, verranno segnalate da A2A al Fornitore utilizzando le funzionalità del Portale.

Il fornitore riceverà una mail PEC che riporta i dati identificativi dell'anomalia e contiene un link diretto alla pagina di gestione della non conformità segnalata

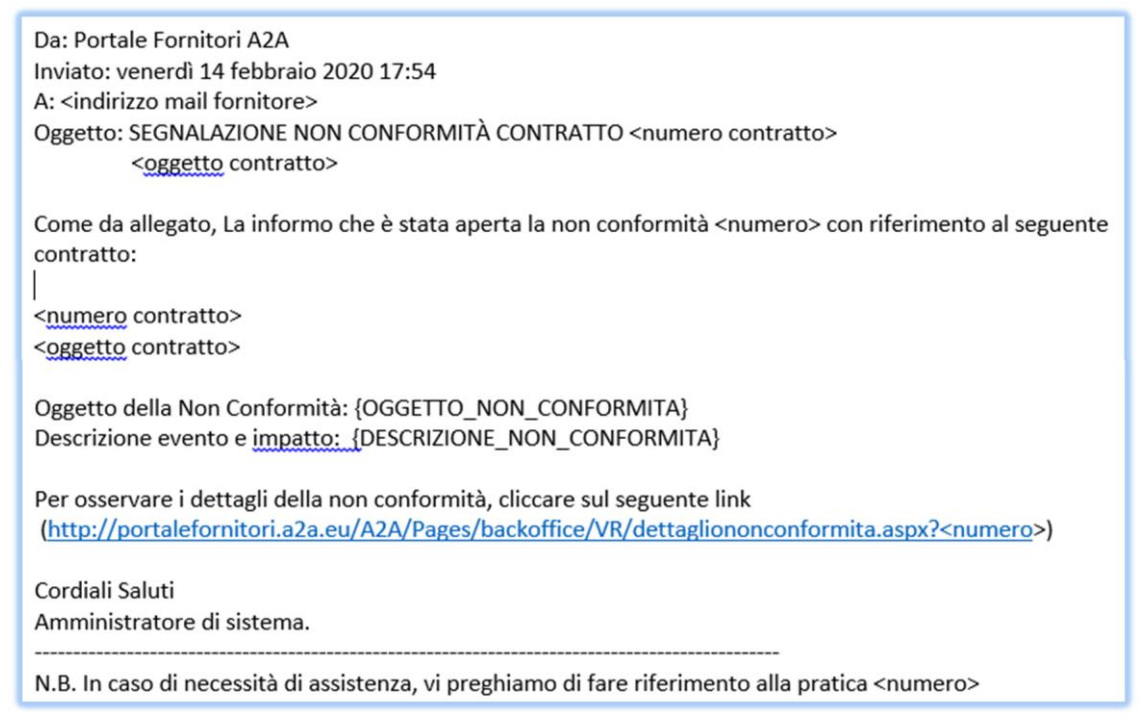

Il fornitore/l'appaltatore

- cliccando sul link contenuto nella mail, potrà aprire la pagina di gestione della non conformità segnalata;
- accedendo dal menù principale, potrà aprire la pagina del processo relativo a tutte le non conformità inviate al fornitore/appaltatore.

NON CONFORMITÀ RICERCA NON CONFORMITÀ

### **Ricerca Non Conformità**

| Contratto /<br>Ordine | Data<br>Apertura | Progressivo /<br>Anno | Stato                   | Oggetto Contratto    | Dettaglio |
|-----------------------|------------------|-----------------------|-------------------------|----------------------|-----------|
| 8300002922            | 21/02/2020       | 27/2020               | Inviata al<br>Fornitore | Contratto 8300002922 | Q         |

Cliccando sull'icona

il fornitore/l'appaltatore potrà accedere al dettaglio della segnalazione, che comprende tre aree:

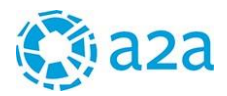

#### Dettaglio Non Conformità 27/2020

| > Informazioni Generali |
|-------------------------|
| > Azione Correttiva     |
| > Note                  |

Nel tab "informazioni generali" sono disponibili tutti i dati che permettono di identificare il lavoro/fornitura/servizio oggetto della segnalazione, compresi eventuali allegati, fotografie o altri documenti esplicativi .

## Dettaglio Non Conformità 27/2020

| ✓ Informazioni Generali                              |                      |
|------------------------------------------------------|----------------------|
| Progressivo/Anno                                     | Società              |
| 27/2020                                              | AEF                  |
| Codice Contratto / Ordine                            | Oggetto Contratto    |
| 8300002922                                           | Contratto 8300002922 |
| Non Conformità Relativa Al Subappalto                |                      |
| No                                                   |                      |
| Oggetto Non Conformita                               | Data Apertura        |
| oggetto non conformità di prova : rispetto dei tempi | 21/02/2020           |
| Non Conformità Relativa Alla ATI                     |                      |
| No                                                   |                      |
| Stato Non Conformita                                 |                      |
| Inviata al Fornitore                                 |                      |
| Data Evento                                          |                      |
| dal 01/02/2020 al 02/02/2020                         |                      |
| Descrizione Evento                                   |                      |
| descrizione non conformità e impatto della stessa    |                      |
| Allegati Evento                                      |                      |
| Non è presente alcun documento                       |                      |

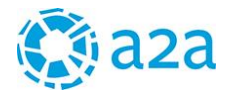

Nel tab "azione correttiva" sono presenti i dettagli relativi ad eventuali azioni correttive richieste.e relative penali eventualmente applicabili

Il processo descritto <u>non esclude l'applicazione delle penali previste e sottoscritte nel singolo Contratto, che opererano a</u> <u>prescindere ed indipendentemente dall'apertura di Non Conformità all'interno della piattaforma</u>

Anche per queste segnalazioni è possibile la presenza di allegati

| Attuazione prevista entro il<br>22/02/2020 |
|--------------------------------------------|
| 22/02/2020                                 |
|                                            |
|                                            |
|                                            |
|                                            |
|                                            |
|                                            |
|                                            |
|                                            |

Il tab "Note" riporta le note relative allo sviluppo della pratica

#### 8.2 RISPOSTA ALLA SEGNALAZIONE DI NON CONFORMITÀ

Le azioni possibili a fronte della ricezione di una non conformità sono

|                                                                                                    | Accetta Non Conformità                      | Rispondi alla non conformità      |     |
|----------------------------------------------------------------------------------------------------|---------------------------------------------|-----------------------------------|-----|
|                                                                                                    |                                             | Risposta alla non conformità      |     |
| Qualora il fornitore intenda rispondere alla s<br>deve selezionare il pulsante relativo e compi<br>form proposto dal Portale, allegando eventu                          | segnalazione<br>ilare il<br>uali documenti. | Inserisci una nota (obbligatorio) |     |
| Trascorso un periodo di 10 giorni dall'invio s<br>risposta da parte del fornitore la segnalazion<br>accettata                                                           | senza alcuna<br>ne si intende               |                                   | .i. |
|                                                                                                    |                                             | Nessun file caricato              |     |
| A2A, vagliate le osservazioni presentate dal<br>fornitore/dall'appaltatore, potrà inviare una<br>allo stesso mediante email, i cui contenuti sa<br>anche nel tab "Note" | a nota di risposta<br>aranno visibili       | + Seleziona file                  |     |

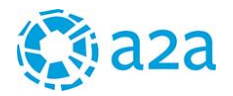

#### ✓ Note

| Azione                 | Testo                  |       | Autore             | Data Inserimento | Allegato |
|------------------------|------------------------|-------|--------------------|------------------|----------|
| Risposta Al Fornitore  | nota del gestore ordin | e A2A | CESARE RIVIERA     | 26/02/2020       |          |
| Risposta del Fornitore | nota di risposta       | ş     | Alessandro De Meis | 26/02/2020       |          |

Esaminata la risposta del fornitore A2A potrà, a propria insindacabile discrezionalità, annullare la non conformità o confermarla.

Qualora non si giunga ad un accordo tra le Parti l'operatore A2A assegnerà alla pratica lo stato "In contestazione", in questo caso le comunicazioni verranno gestite esternamente al Portale Fornitori.

Gli stati possibili delle Non Conformità sono quindi:

| Inviata al fornitore: | di recente apertura, da vagliare nell'arco di 10 giorni |
|-----------------------|---------------------------------------------------------|
| Accettata:            | accettata dal fornitore                                 |
| Chiusa:               | accettata sia dal fornitore sia da A2A                  |
| In contestazione:     | gestita al di fuori del Portale Fornitori               |

#### **Ricerca Non Conformità**

| Contratto /<br>Ordine | Data<br>Apertura | Progressivo /<br>Anno | Stato                   |
|-----------------------|------------------|-----------------------|-------------------------|
| 8300002922            | 21/02/2020       | 27/2020               | Inviata al<br>Fornitore |
| 8300002922            | 26/02/2020       | 29/2020               | Accettata               |
| 8300002922            | 26/02/2020       | 28/2020               | ln<br>Contestazione     |
| 8300002922            | 21/02/2020       | 27/2020               | Chiusa                  |

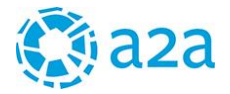

#### 9. CONTATTI

Per richiedere assistenza nell'utilizzo del Portale Fornitori, è possibile contattare il Sales & Customer Support di i-Faber ai seguenti recapiti:

e-mail : ifacquisti.gruppoa2a@accenture.com Tel: +39 02 8148 0761

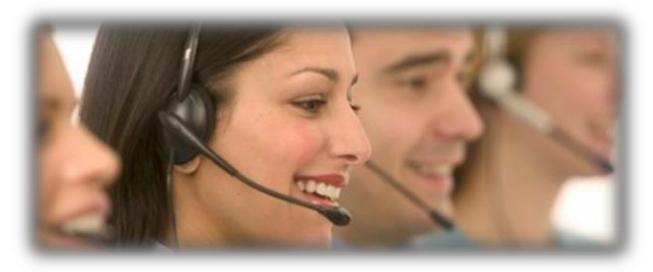

Il servizio è disponibile dal lunedì al venerdì dalle h 8,30 alle h 18,00